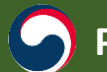

PART 3

This is not an ADB material. The views expressed in this document are the views of the author/s and/or their organizations and do not necessarily reflect the views or policies of the Asian Development Bank, or its Board of Governors, or the governments they represent. ADB does not guarantee the accuracy and/or completeness of Public Procurement Capacity Development Institute the material's contents, and accepts no responsibility for any direct or indirect consequence of their use or reliance, whether wholly or procurement consequence of their use or reliance, whether wholly or procurement consequence of their use or reliance, whether wholly or procurement consequence of their use or reliance, whether wholly or procurement consequence of their use or reliance, whether wholly or procurement consequence of their use or reliance whether wholly or procurement consequence of their use or reliance. se feel free to contact the authors directly should you have queries.

# **Public Shopping mall**

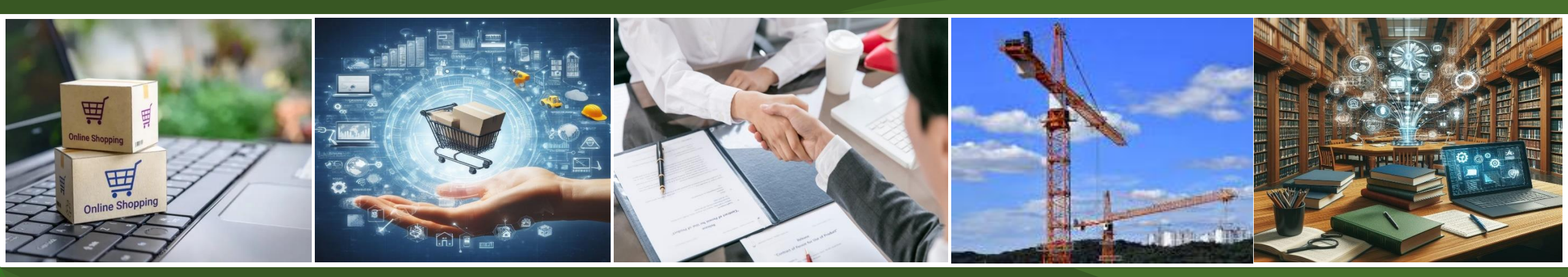

## 2024. 8. 28 한국조달연구원 KOREA INSTITUTE OF PROCUREMENT

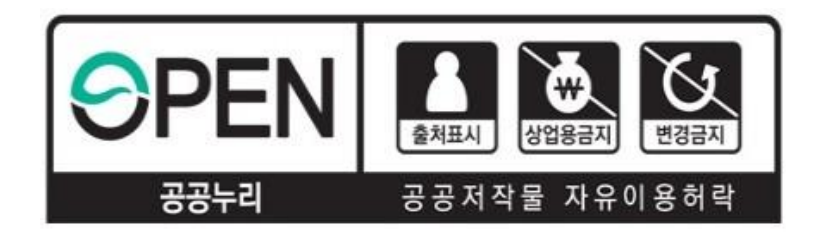

### ※ 유의사항 ※ 본 강의안은 『공공누리 제4유형』을 적용함에 따라 상업적 목적으로 이용하거나 2차적 저작물 작성 등 변형하여 이용하는 것을 금지하고 있습니다.

#### X Cautions X

This presentation is licensed under <sup>©</sup>Korea Open Government License 4<sub>J</sub>,

which prohibits the use for commercial purposes

or the creation of derivative works through modification.

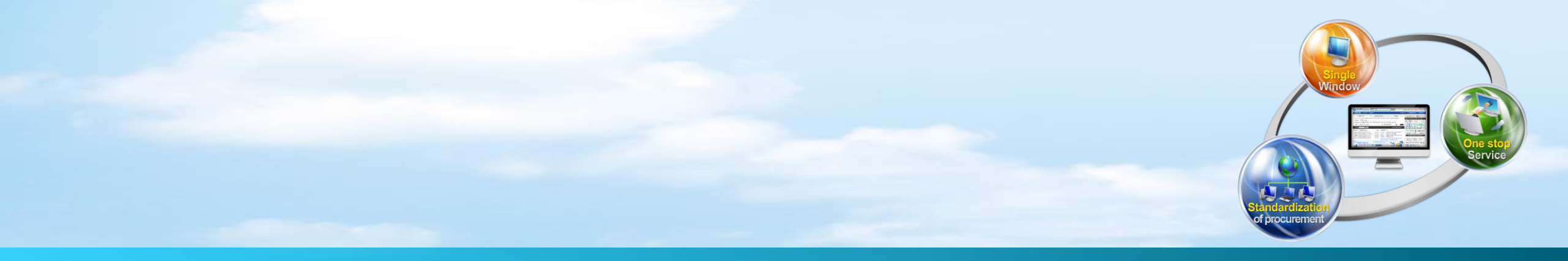

## Contents

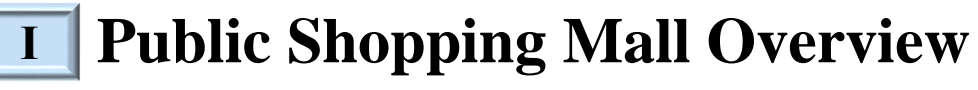

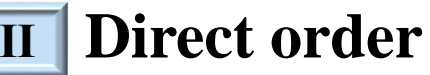

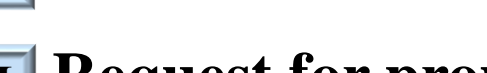

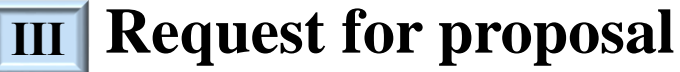

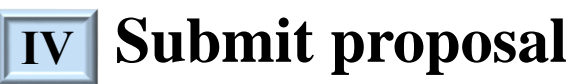

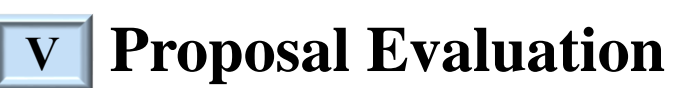

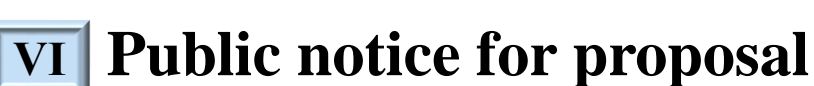

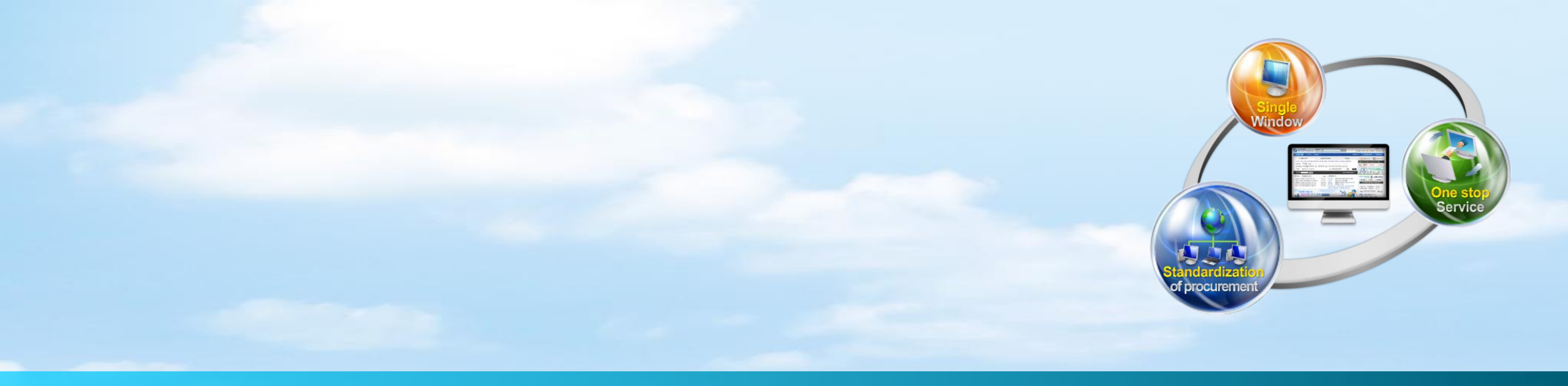

# I. Public Shopping Mall Overview

## **1. What is the public shopping mall?**

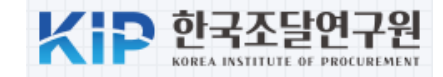

#### Public shopping malls where you can search, select, and purchase products with unit price contracts without cumbersome bidding procedures

#### An institution for use

Mandatory purchase: State institutions, local governments (including educational institutions)

Selective purchase: Public enterprises, quasi-governmental institutions, and other institutions registered as demand institutions in the Public Procurement Service

#### **Characteristics**

|                         | Competitive bidding contract    | Unit price contract                    |
|-------------------------|---------------------------------|----------------------------------------|
| Supplier                | 1 commodity 1 supplier contract | 1 commodity multiple supplier contract |
| Select<br>a product     | Decide by tender                | Selected by the demand organization    |
| Speed<br>of procurement | Takes a long time               | Direct order                           |

## 2. How to Purchase at the public shopping mall

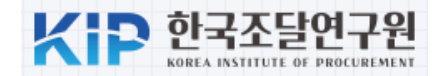

#### **1** Direct Order

- Product with unit price contract
- Product with unit price contract for a third party
- Product contracted under Multiple Award Schedule(less than 50 million KRW)

#### **(2)** Request for proposal

- \* Product contracted under Multiple Award Schedule(More than 50 million KRW but less than 500 million KRW)
- **Receive proposals from 5 or more companies and select one company after evaluation**

#### **2** Public notice for proposal

- Product contracted under Multiple Award Schedule(More than 500 million KRW)
- Announce specifications and quantities, receive proposals from all contractors that meet the conditions, and evaluate

Two-stage competition

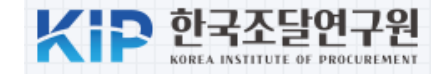

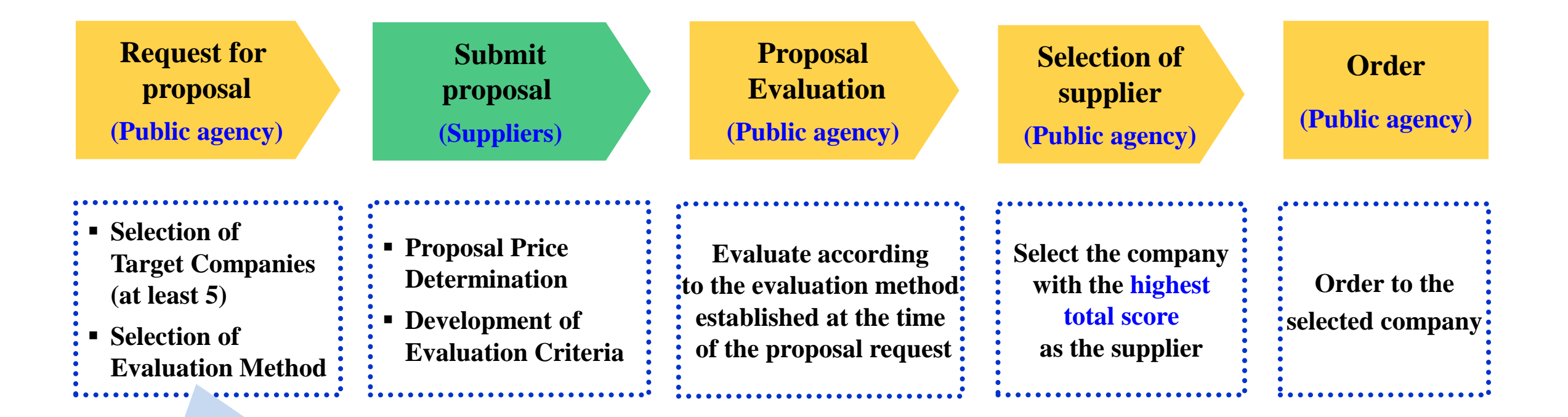

- Comprehensive Evaluation Method
- Standard Evaluation Method

### 4. Category Classification and Specialty Stores

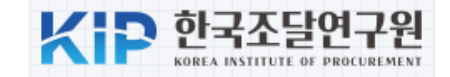

#### Transaction size **Shopping mall category** Quantity of goods **Products** Services 도로/철도/시설 여행/숙박 Amount supplied Number of Number of 사무/교육/가구 임대 Number of Items businesses Commodity 섬유/의류/생활 보험/의료 소방/안전/의료 교육/번역 1,502 23 B\$ 12,800 881,650 소프트웨어 환경/위생/방역 식품류 **Certified Mall** 운동/취미/악기 전기/기계/설비 20/140 , 생합력 정, 전자/정보/통신/영상 iİ Start 조경 차량/운송/운반 사회적가치실현기업 우수조달물품 품질보증조달물품 우수조달공동상표 상생협력제품 창업기업제품 기술품질인증 녹색물품 정책지원 혁신제품 토목/건축/자재 화학/시험/계측 **Theme Mall** 전통문화상품 향토명품44선 중기간경쟁제품 4차산업혁명 국민안전물품 디지털서비스 시스템장비외 레미콘·아스콘 국방상용물자

#### **Public Procurement Capacity Development Institute**

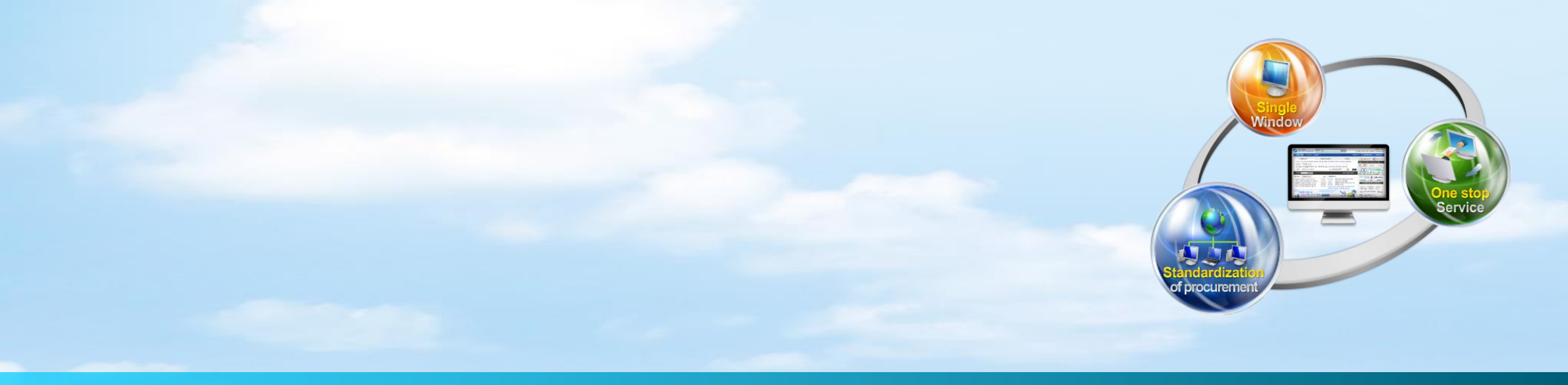

# **II. Direct order(Buyer)**

## **1. Product inquiry**

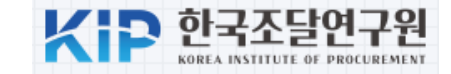

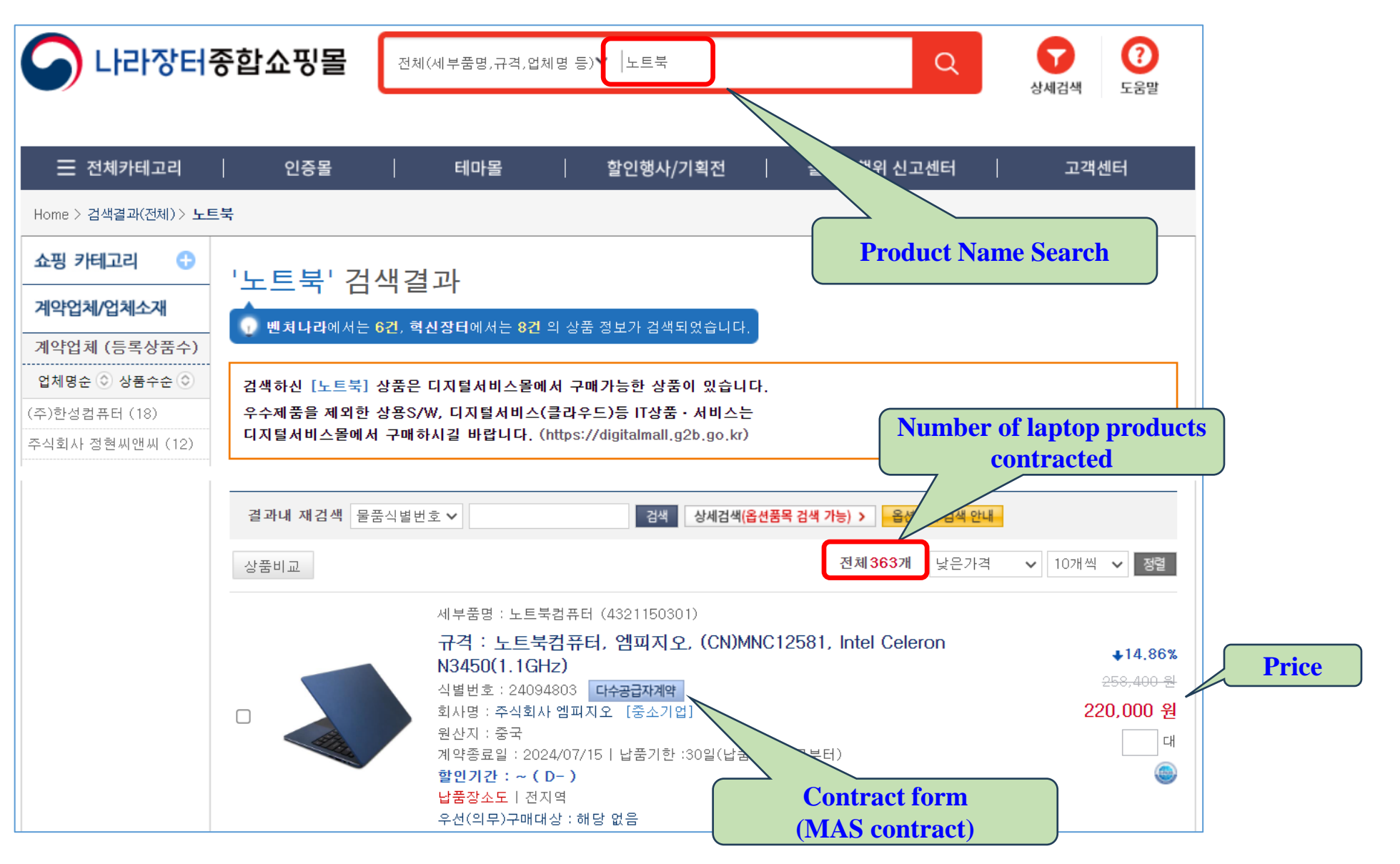

10

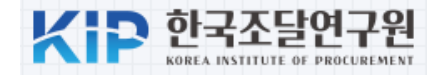

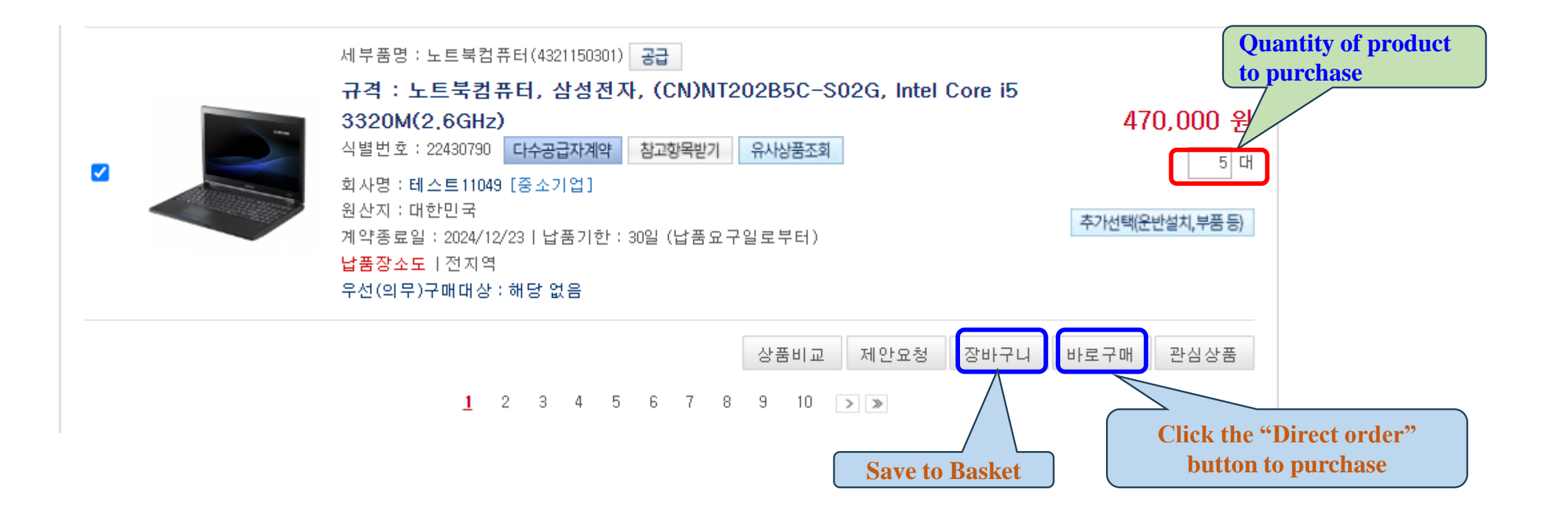

## **3. Shopping basket**

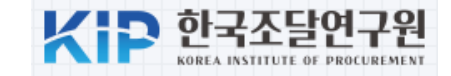

|                                 | 지에페이지           | 장바구니 목록 (이전화면                                                                                                    |  |
|---------------------------------|-----------------|----------------------------------------------------------------------------------------------------|--|
| 장바                              | 누구나             | <ul> <li>'주문하기'는 조달요청서 작성 화면으로 이동하며, 이때 국고금관리법 제47조에 의거, 10원 미만은 절사됩니다.</li> </ul>                                                                                                    |  |
| 공동                              | 수급공고            | <ul> <li>장바구니, 제안요청함에 담긴 상품에 표시된 "중소기업자간경쟁제품" 표시가 상품리스트의 내용과 다를 경우 계약담당자에게 문의</li> </ul>                                                                                                    |  |
| 2단계                             | 경쟁 공고등록         | 하시기 바랍니다.                                                                                                    |  |
| 2단계                             | 경쟁 공고목록         |                                                                                                    |  |
| 제안                              | 요청              | 일괄선택해제 제안요청함담기 주문하기 삭제 쇼핑계속하기 관심상품등록                                                                                                    |  |
| 제안되                             | 묘청함             | 제안요청 장바구나 요구움말                                                                                                    |  |
| 제안평                             | 평가항목관리          |                                                                                                    |  |
| 제안되                             | 요청서목록           | 제안요청명 - 노트북구매                                                                                                    |  |
| 제안시                             | 서평가             | □ 인천지방조달청교육업체21                                                                                                    |  |
| 제안들                             | 물품구매관리          | 노트부컨프터 이처지반조단처교유언체21 20526769 <b>378 300 원</b>                                                                                                    |  |
| 제안평                             | 평가결과조회          | 고르독급퓨터 2년 지 8 프 월 8 프 적 입 제 21         2002/05         310,000 원           고 트북컴퓨터, 삼성전자, SX15-VB263/15R, Pentium M(1.5GHz)         제 3자단가계약물품         200 본                                                                                                    |  |
| 제안평                             | 평가현황            | 납품장소차상도         [전지역]         합계: 75, 660,000 원                                                                                                    |  |
| 제안되                             | 요청서(기존)         | 총액 : 75,660,000 원                                                                                                    |  |
| 제안되                             | 요청응답(기존)        |                                                                                                    |  |
| 제안                              | 문고              | 일반구매 장바구니 *계약해지된 상품(최근 1개월)도 장바구나 목록에 보여집니다. 품명 검색 검색                                                                                                    |  |
| 제안공                             | 공고등록            |                                                                                                    |  |
| 제안공                             | 공고등록(레미콘아스콘)    | 장바구니내역 공개 여부:         동의         동일기관 사용자선택:         조달교육기관(집행관7) ✓         장바구니가져오기         엑셀다운                                                                                                    |  |
| 제안공                             | 공고목록            | '동의'버튼을 누르시면 본인의 장바구나 내역을 동일 기관 다른 사용자들이 가져갈 수 있습니다.                                                                                                    |  |
| Check the iter<br>want to purch | ms you<br>hase  | 노트북컴퓨터 테스트11049 [중소기업]<br>노트북컴퓨터, 삼성전자, (CN)NT202B5C-S02G, Intel Core i5<br>모르노트북컴퓨터, 삼성전자, (CN)NT202B5C-S02G, Intel Core i5                                                                                                    |  |
| 주문/                             | /배송내역           | ・       ・       ・       ・       ・       ・       ・       ・       ・       ・       ・       ・       ・       ・       ・       ・       ・       ・       ・       ・       ・       ・       ・       ・       ・       ・       ・       ・       ・       ・       ・       ・       ・       ・       ・       ・       ・       ・       ・       ・       ・       ・       ・       ・       ・       ・       ・       ・       ・       ・       ・       ・       ・       ・       ・       ・       ・       ・       ・       ・       ・       ・       ・       ・       ・       ・       ・       ・       ・       ・       ・       ・       ・       ・       ・       ・       ・       ・       ・       ・       ・       ・       ・       ・       ・       ・       ・       ・       ・       ・       ・       ・       ・       ・       ・       ・       ・       ・       ・       ・       ・       ・       ・       ・       ・       ・       ・       ・       ・       ・       ・       ・       ・       ・       ・       ・       ・       ・       ・ |  |
| 변경대                             | 니 (비 CH)        | 정렬순서 : 계약번호순 ✔ 검색 총액 : 2,350 전 재계 · · · · · · · · · · · · · · · · · ·                                                                                                    |  |
|                                 | 네 ㅋ<br>/ʌcill 여 |                                                                                                    |  |
| 주문                              | 정보변경            | 일괄선택해제 제안요청함담기 주문하기 삭제 쇼핑계속하기 관심상품등록                                                                                                    |  |

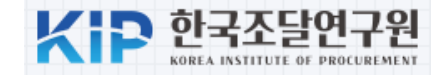

| ✓ 내자조달요청서                                         |                                               |                                                 |                               | 온라인 매뉴얼                                               |
|---------------------------------------------------|-----------------------------------------------|-------------------------------------------------|-------------------------------|-------------------------------------------------------|
| * 문서번호                                            | 회계과24-12                                      | * 작성일자                                          | 2024/04/09                    | Local PPS to manage orders                            |
| ★ 문서기능                                            | 원본 🗸                                          | * 수신처명                                          | 대전지방조달청 🗸                     |                                                       |
| ※ 실수요기관으로 계약서, 닙<br>또한, 실수요기관에서 수정계               | '품요구서, 대금청구서 및 고지서 등<br>약요청 및 납기변경 등이 가능하오니   | 이 발송됩니다.<br>니 유의하시기 바랍니다. 확인하였음 🗌               |                               |                                                       |
| 수요기관명                                             | 조달청 테스트 기관                                    | 담당자                                             | 교육강사                          |                                                       |
| 담당부서명                                             | 조달교육기관                                        | 담당전화                                            | 00-1588-0800                  |                                                       |
| [요청기관정보]                                          |                                               |                                                 |                               |                                                       |
| 수요기관명                                             | 조달청 테스트 기관                                    | 담당자                                             | 교육강사                          |                                                       |
| 담당부서명                                             | 조달교육기관                                        | 담당전화                                            | 00-1588-0800                  |                                                       |
| [ 사후만족도 평가담당자(실사                                  | 사용부서 담당자) 정보 ]                                |                                                 |                               | Name, department, and e<br>mail address of the person |
| * 평가담당자명                                          | 정우성                                           | * 평가담당자 부서명                                     | 검사과                           | <b>charge of evaluating the</b>                       |
| ★ 평가담당자 이메일                                       | test@gmail.com                                | 실 사용자 개인정보 수집 및 이용에                             | 에 동의합니다. 개인정보수집이(             | satisfaction of the deliver                           |
| <del>☆ 서루반속도 평가는 일정거간</del><br>담당자)에게 개인정보 수진 및 ( | -세금 이용 후에(답음 후 90일이 재<br>이용 동이 과정욱 거쳐 정보를 인렬히 | <del>난 사업) 수요기관이 반속도를 명기하는</del><br>해여 주시기 바랍니다 | <del>·네용으로 반드시 서루반속도 명?</del> | HB3사(실제공구제                                            |

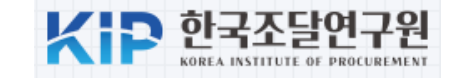

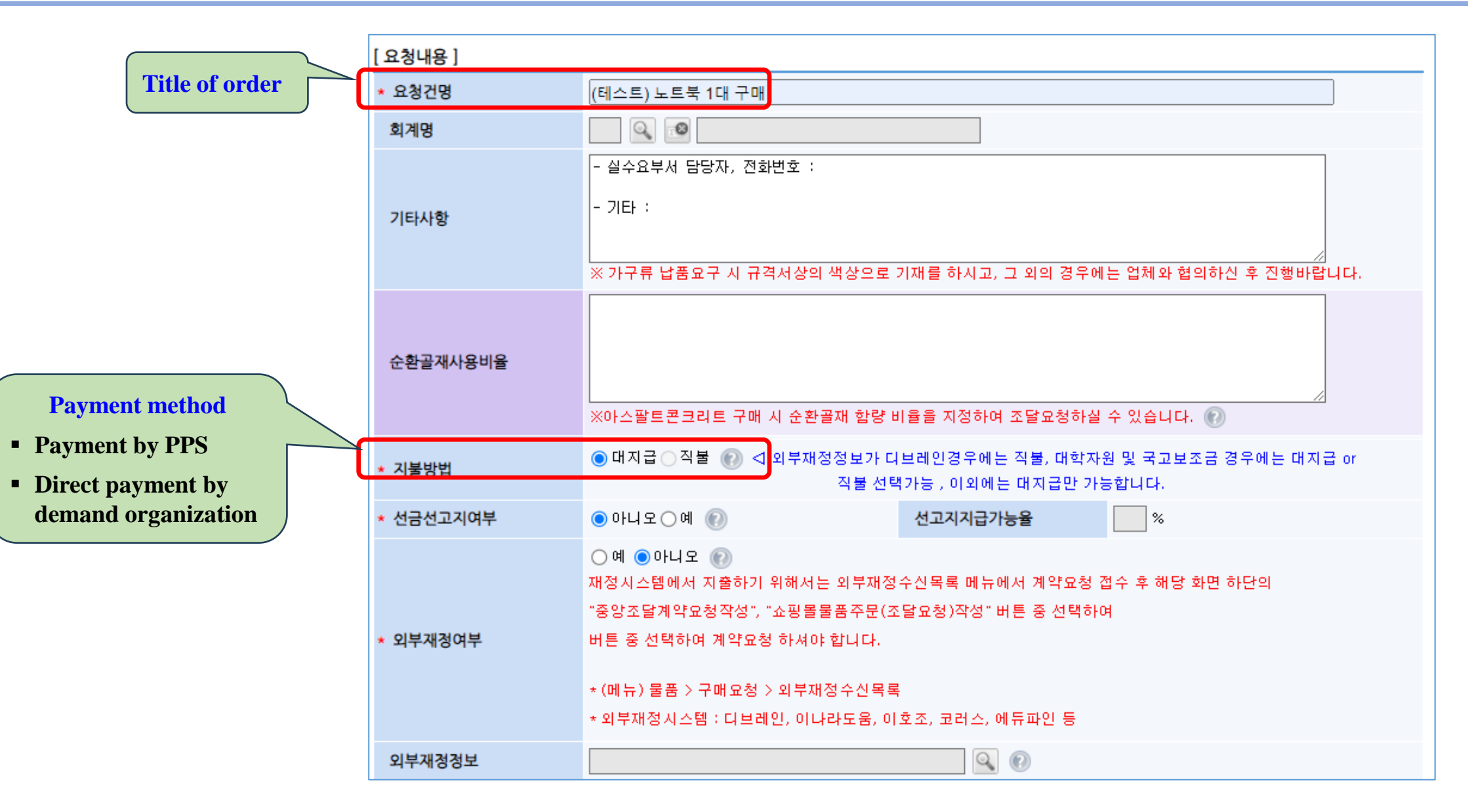

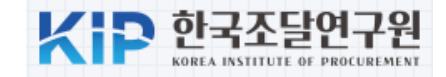

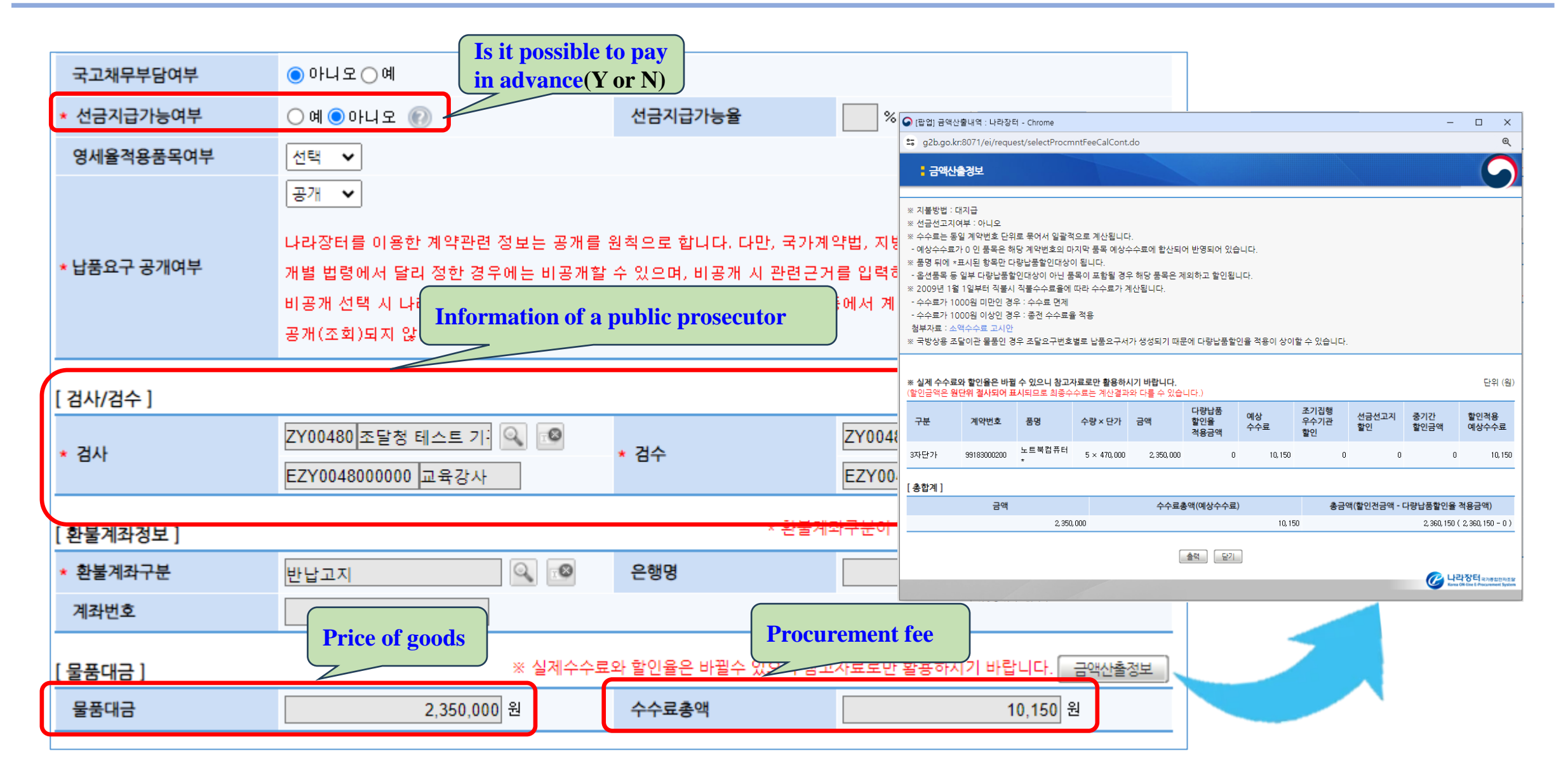

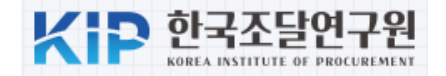

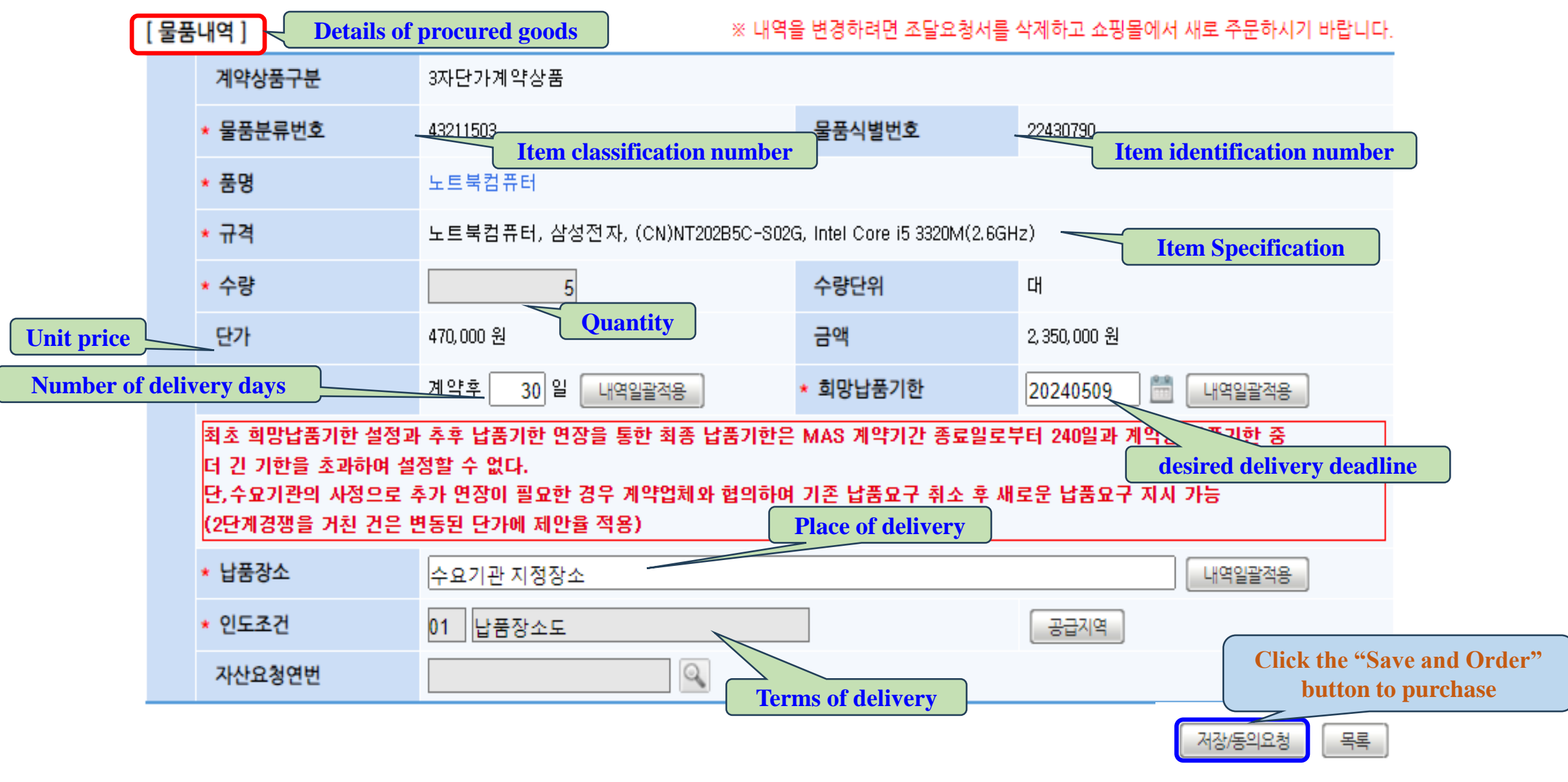

**Public Procurement Capacity Development Institute** 

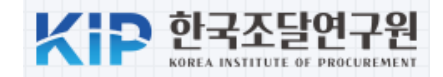

#### ✓ 내자조달요청서

🕜 온라인 매뉴얼

※ 해당 요청서의 <mark>희망납품기한, 수수료</mark> 등은 <mark>납품요구시점에서 확정</mark>되므로 반드시 분할납품요구 및 통지서를 확인하시고 이에 근거하여 검사 검수 및 사후 처리를 하시기 바랍니다.

※ 본 요청 건에 대한 대금 또는 수수료 고지서는 나라장터를 통해 <mark>전자문서</mark>로 발송됩니다.

※ 기관에서 관리하는 문서번호 입니다. 문서번호는 특수문자(+,&,#,^등)는 사용을 자제해 주시고, 입력시 한글을 정확히 입력해주시기 바랍니다.

※ 분할납품으로 인하여 납품장소, 납품기한 등의 계약 관련 중요사항이 구체적으로 명시될 필요성이 있을 경우 첨부문서를 통하여 조달요청시 고지하시기 바랍니다.

※계약해지 등으로 물품 내역이 삭제된 경우 물품대금의 값과 물품내역의 합계 값이 상이할 수 있습니다.

| 문서번호 | 회계과24-12 | 작성일자 | 2024/04/09 |
|------|----------|------|------------|
| 문서기능 | 원본       | 수신처명 | 대전지방조달청    |

#### [실수요기관정보]

| 수요기관명 | 조달청 테스트 기관 | 담당자  | 교육강사         |
|-------|------------|------|--------------|
| 담당부서명 | 조달교육기관     | 담당전화 | 00-1588-0800 |

#### (2단계경쟁을 거친 건은 변동된 단가에 제안을 적용)

| * 납품장소 | 수요기관 지정장소 | 내역일괄적용 |
|--------|-----------|--------|
| * 인도조건 | 01 납품장소도  | 공급지역   |
| 자산요청연번 |           |        |

※ 자료등록 시 본문 또는 첨부파일에 <mark>개인정보(주민등록번호, 휴대전화번호, 주소 등 개인을 식별할 수 있는 정보</mark>)가 포함되지 않도록 유의하시기 바랍니다 인정보가 포함된 글은 불특정 다수에게 개인정보가 노출되어 악용될 수 있으며, 특히 타인의 개인정보를 노출한 경우에는 <mark>개인정보보호법에 따라</mark> 처<sup>벌</sup> 있음을 알려드립니다.

#### [ 첨부문서 ]

| No. | 문서명 | 파일명 |      | 네변경        |  |
|-----|-----|-----|------|------------|--|
| 1   |     |     | 찾아보기 | A <b>T</b> |  |
|     |     |     |      |            |  |

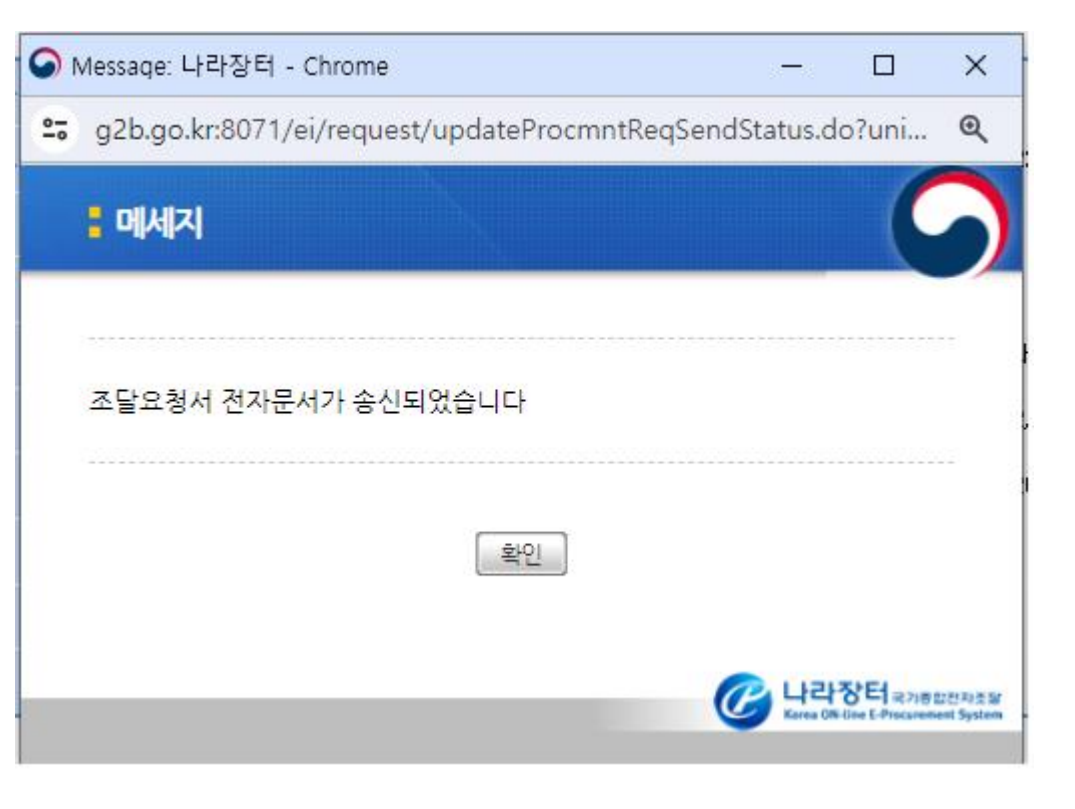

저장/동의요청

#### 6. Order Check

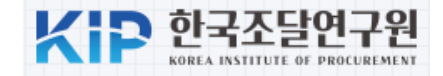

|            | My         | Page            |                       |                                  |                   |                |           |
|------------|------------|-----------------|-----------------------|----------------------------------|-------------------|----------------|-----------|
| ाराभाषा    | <u> </u> 주 | 문내역             |                       |                                  |                   |                | 😮 온라인 매뉴얼 |
| 장바구니       | ※ 문서       | 회수처리한 건만 조회하시려면 | 변 '문서회수조회'버튼을 클릭하시고 { | 실주문건을 조:                         | 회하시려면 '검색'버튼을 클릭히 | 하세요.           |           |
| 공동수급공고     |            |                 |                       |                                  |                   |                |           |
| 2단계경쟁 공고등록 | 문서빈        | <u>1</u> 호      |                       | 요청건명                             |                   |                |           |
| 2단계경쟁 공고목록 | 납품외        | 2구번호            |                       | 주문일자 2024/03/10 🛗 ~ 2024/04/09 🛗 |                   |                | 24        |
| 제안요청       |            |                 |                       |                                  |                   |                |           |
| 제안요청함      | 문서회:       | 수조회             |                       |                                  | 목록개수 : [ 📄 :      | 검색건수 : 4 건] [1 | 0 🗸 목록고침  |
| 제안평가항목관리   | No.        | 문서번호            | 요청건명                  |                                  | 대표품명              | 주문일자           | 조달요청취소    |
| 제안요청서목록    |            |                 |                       |                                  |                   | 0004/04/00     |           |
| 제안서평가      |            | 의 제과 24~12      | (네스트) 도드북 (네 구매       |                                  | 노드룩김규터            | 2024/04/09     | 군서회수      |
| 제안물품구매관리   | 2          | 내자조달요청서01       | 노트북 구매                |                                  | 노트북컴퓨터            | 2024/04/04     | 문서회수      |
| 제안평가결과조회   | 3          | 주문서             | (테스트) 노트북 1대 구매       |                                  | 노트북컴퓨터            | 2024/04/04     | 문서회수      |
| 제안평가현황     | 4          | 내고자다이처녀         | (데스트) 니트뷰 1대 그매       |                                  | 노트부커프터            | 2024/02/12     |           |
| 제안요청서(기존)  | 4          | 비사오늘포장시         | (네프트) 포트폭이네 구매        |                                  | 포르케임퓨터            | 2024/ 05/ 12   | [ ] 외구 ]  |

#### 6. Order Check(document box)

| KID | 한국조달연구원                        |
|-----|--------------------------------|
|     | KOREA INSTITUTE OF PROCUREMENT |

| C 나라장터 국가중화전자                 | ›교육강사님۞ ›로그(       | ›교육강사님۞ ›로그아웃 ›MyWorkPlace ›e-고객센터 |                             |                |                             |                     |           |      |    |
|-------------------------------|--------------------|------------------------------------|-----------------------------|----------------|-----------------------------|---------------------|-----------|------|----|
| Korea ON-Line E-Procurement S | ystem              |                                    | •                           | 8              |                             | ·사이트맵 원격지원 🗸 나      | 라장터 관련시   | 비트   | •  |
| 입찰정보 🍯 물품                     | 공사                 | 용역                                 | 리스 외자 기타                    | 공통 조달청계약요      | 청(중앙조달)                     | 나의나라장터              | 나의메뉴      | 문사   | 4함 |
| 나의 나라장터                       | 받은                 | 문서함                                | 보낸 문서함 결지                   | H문서함           |                             |                     |           |      |    |
| MyWorkPlace                   | 문서명                | 5                                  | 전체                          | ✔ 전체           | ✓ 조회조건 전체                   | · ·                 | 102       | 네 보기 | ~  |
| 나의업무대기현황                      | 기간별                | 20                                 | 24/03/09 🛅 2024/04/09       | 🛗 ※최대 1년 단위로 실 | 설정가능 <b>문서상태</b> 전체         | 중요 문서보기             | 1         |      | -  |
| 기관정보관리 >                      |                    |                                    |                             | _              |                             | 역세된 문서보기            | 1         | _ 오외 |    |
| 인증서정보관리                       | <u>총 문서</u><br>비정형 | <u>17 개 [</u><br>전자문/              | Page 1 / 2 ]<br>서작성 메일로 전송  | 삭제             |                             |                     |           |      |    |
| 조달업체정보관리                      |                    | 번호                                 | 수신자                         | 문서 명           | 문서번호/공사명                    | 전송일자                | 문서상태      | 첨부   |    |
| 부정당업자관리                       |                    | 1                                  | c9999999990025<br>대전 지방조 당천 | 조달묘청서          | 회계과24-12<br>(데스트) 노트분 1대 구매 | 2024/04/09 15:26:39 | 수신확인      | 0    |    |
| 새올행정처분 업체조회                   |                    |                                    | E990810000201               |                | 제아요청서 자성                    |                     |           |      |    |
| 행정처분관리                        |                    | 2                                  | 교육용업체2                      | 제안요청서          | M2#8A 48                    | 2024/04/04 17:20:56 | 송신완료      | 0    |    |
| 원산지 위반현황                      |                    | з                                  | E990810000101<br>교육용업체1     | 제안요청서          | 제안요청서 작성                    | 2024/04/04 17:20:52 | 송신완료      | 0    |    |
| 국가채권채무업체조회                    |                    |                                    | c9999999990025              |                | 내자조달요청서01                   |                     | 4.4141.01 |      | _  |
| 결재선정보관리                       |                    | 4                                  | 대전지방조달청                     | 소달묘청서          | 노트북 구매                      | 2024/04/04 17:05:45 | 주신확인      | U    | Ο  |
| 업무현황                          |                    | 5                                  | E990810000401<br>교육용업체4     | 제안요청서          | 제안요청테스트                     | 2024/04/04 13:16:13 | 송신완료      | 0    |    |
| 공지/게시/자료<br>나의 메뉴석정           |                    | 6                                  | E990810000301<br>교육용업체3     | 제안요청서          | 제안요청테스트                     | 2024/04/04 13:16:10 | 송신완료      | 0    |    |

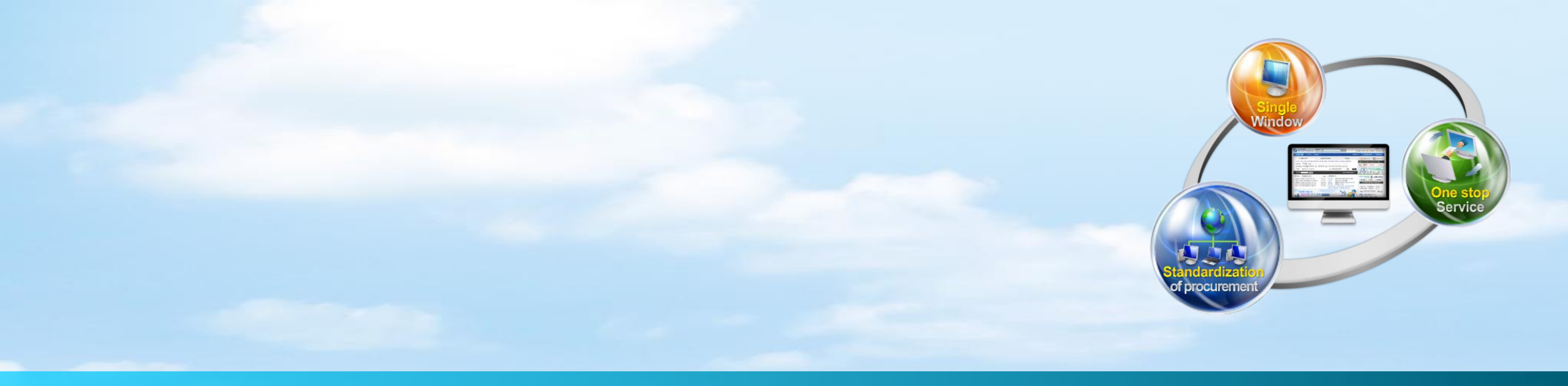

# **III.** Request for proposal

#### 1. Select the items to be purchased

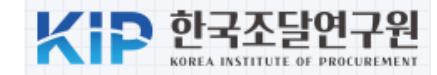

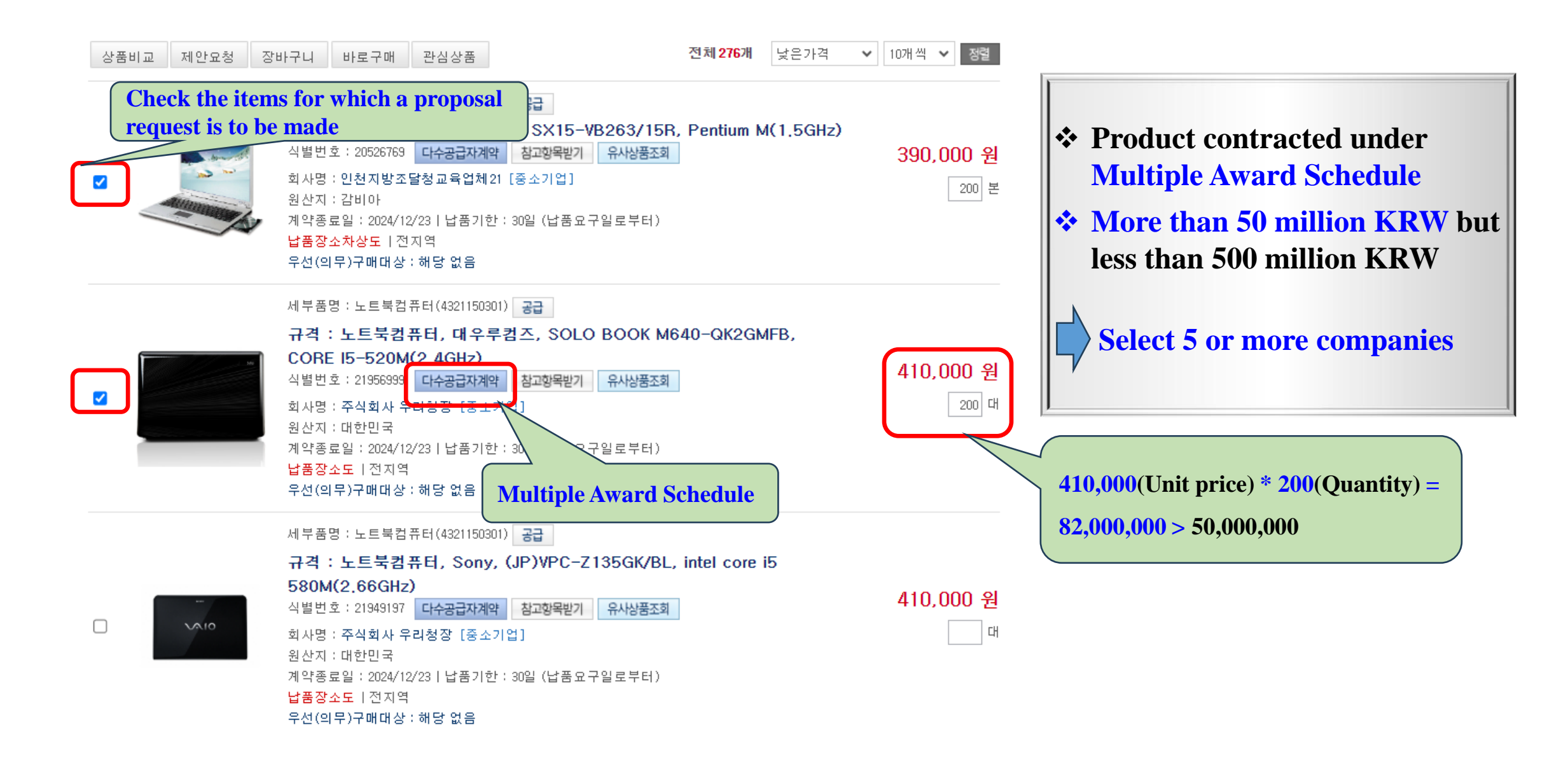

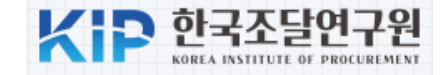

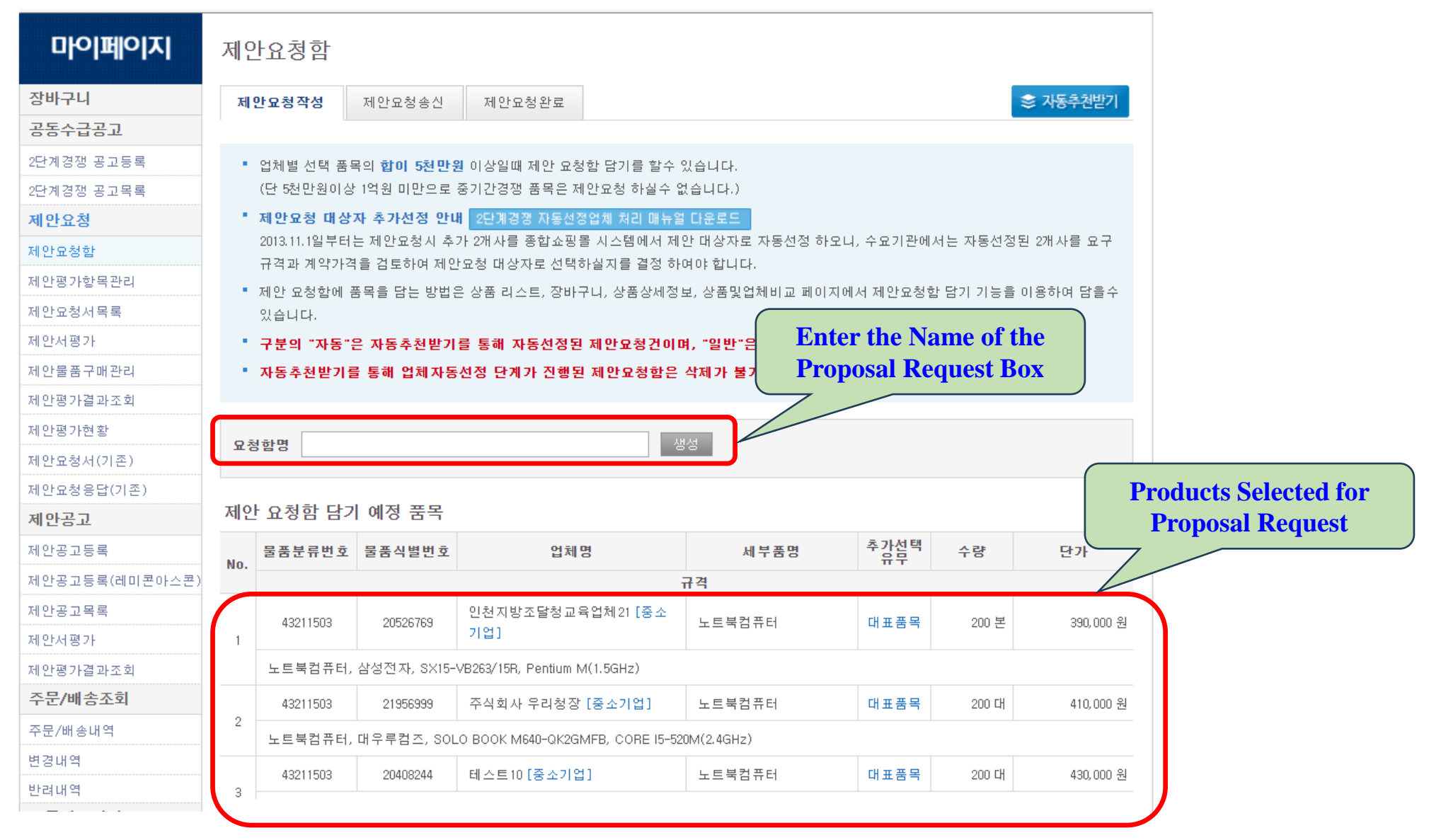

**Public Procurement Capacity Development Institute** 

#### 2. Register Proposal Request Box

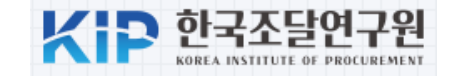

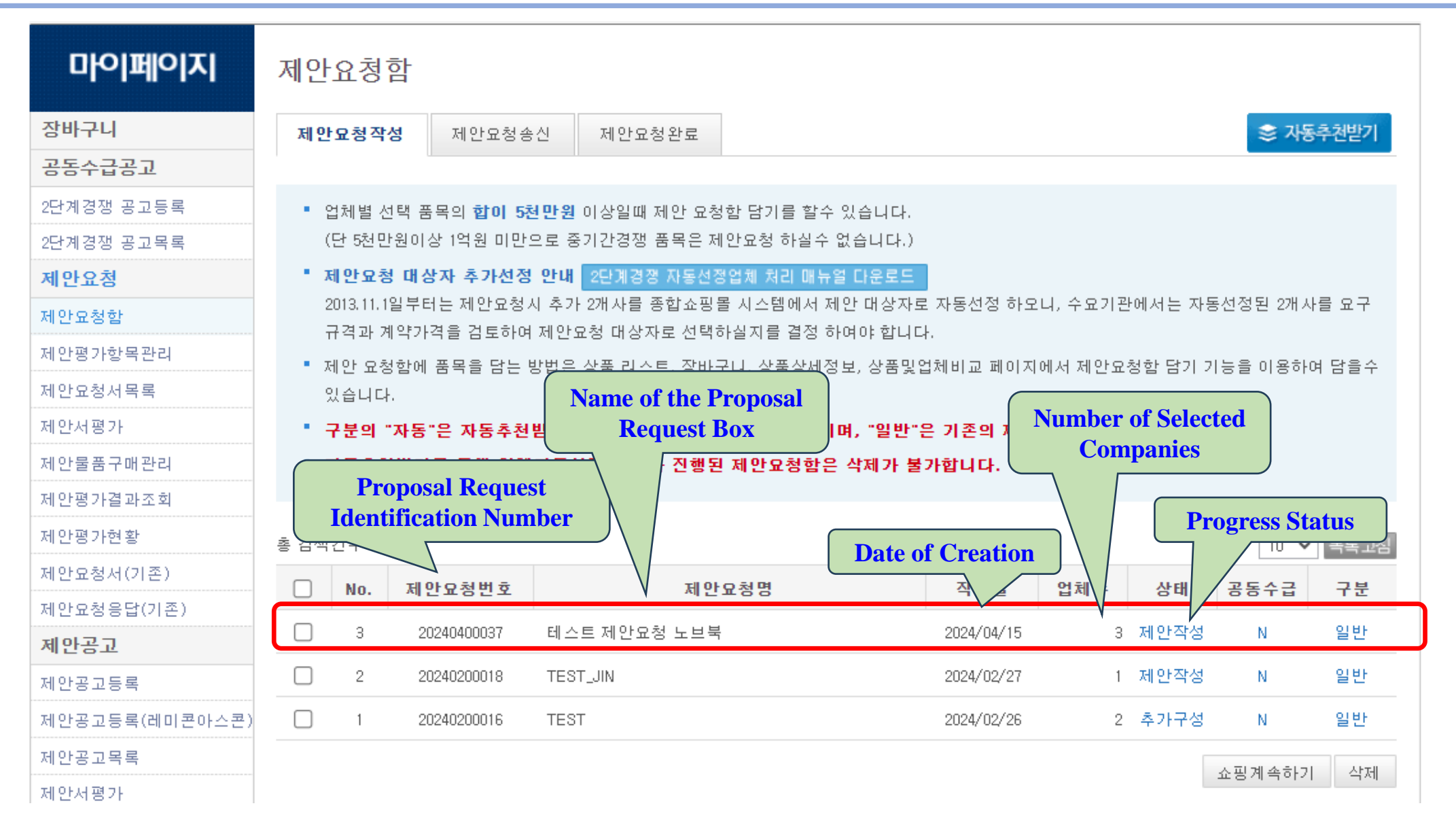

### 3. Add Auto-Suggested Items

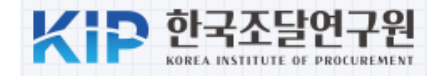

| 제안                   | 요청함                                                               |                                                          |                                                                                       |                                         |                          |         |                                      |                                                           |                                                                                               |           |
|----------------------|-------------------------------------------------------------------|----------------------------------------------------------|---------------------------------------------------------------------------------------|-----------------------------------------|--------------------------|---------|--------------------------------------|-----------------------------------------------------------|-----------------------------------------------------------------------------------------------|-----------|
| • 7<br>• ;<br>;<br>; | 네안 요청서 작성은<br>각 업체별 제안요청<br>비금액이 예산금액<br>위와 같을 때에 제'<br>함명 테스트 제안 | 은 최소 2개사 이<br>성 합계금액은 0<br>범위 이내이면<br>안묘청서 예산급<br>요청 노브북 | 상 제안 요청함에 등록이 되어 있어야<br>비산금액 범위 이내라야 합니다. 다만, 더<br>됩니다.<br>3액 입력란에는 할인을 감안 전의 제안<br>수 | 가능합니다.<br>각량납품요구량에 의<br>요청 합계금액을 입<br>영 | I한 할인율이 적용<br>력할 수 있습니다. | 되는 경우에는 | 할인율을 감안한 합<br>Preferr                | ● 남풍장소선택 - Chrome<br>국 g2b.go.kr:8092/sm<br>red Company ] | - 미<br>/mp/propsreq/SMMPPropsReqAreaP.do?raYn=N<br>Region<br>약단가, 납풍지역, 희망인층 등)을 선택 하시기 바랍니다. | ୍ ×<br>ଜ୍ |
| 테스                   | 트11048 [사업기                                                       | 아번호 : 99921                                              | 11048]                                                                                |                                         |                          |         |                                      | 단, 선택하신 초                                                 | -함)에서 자동추천 되오니 이후 품목(상품) 선택시 상세내용을 반드시 확인하여 선택하시기 바랍니다.                                       |           |
| No.                  | 계약번호                                                              | 식별번호                                                     | 세부품명                                                                                  | 옵션유무                                    | 단가                       | 수량      | Preferree                            | l price range                                             | ) 선택안함(전국)<br>) 서울 ○ 부산 ○ 대구 ○ 인천 ○ 광주 ○ 대전 ○ 울산 ○ 강원 ○ 경기 ○ 경남 ○ 경북 ○                        | 세종        |
|                      | 0010000100                                                        | 01050000                                                 |                                                                                       | 규격                                      | 440,000, 81              | 000 51  |                                      |                                                           | · 전남 ○ 전북 ○ 제주 ○ 충남 ○ 충북                                                                      |           |
| 1                    | 99183000100                                                       | 21956999                                                 | 노트룩김퓨터                                                                                | 내표품목                                    | 410,000 원                | 200 대   | 82,000,000 원                         |                                                           | ● 선택안함 ○ 선택                                                                                   |           |
|                      | 노트북컴퓨터, I                                                         | 배우루컴즈, SO                                                | LO BOOK M640-QK2GMFB, CORE I5-52                                                      | 20M(2.4GHz)                             |                          |         |                                      | 희망단가 -                                                    | 최저희망난가: 월 원<br>친구희만다가: 월 위                                                                    |           |
|                      |                                                                   |                                                          |                                                                                       |                                         |                          |         | 총계 : 82,000,000 원                    |                                                           | · 서택 · · · · · · · · · · · · · · · · · ·                                                      |           |
| 교윤                   | ᄝᅐᇊᇊᇏ                                                             | ÷ 000010000                                              | c]                                                                                    |                                         |                          | ſ       |                                      |                                                           | 우수조달물품 🗌 상생협력제품 🛄 품질보증조달물품                                                                    |           |
| шс - 1               | 게야배축                                                              | лын <del></del>                                          | 미리프머                                                                                  | 0 11 0 11                               | Ekal                     | 스랴      | Preferred                            | Certifications                                            | 물질보증조달물품 예비물품 🔲 고효율기자재 🔄 에너지절약                                                                |           |
| No.                  | 게락번호                                                              | 적할민오                                                     | 제구품공                                                                                  | 급진ㅠㅜ                                    | 27                       | 78      | E 74                                 |                                                           | 전 전 전 전 전 전 전 전 전 전 전 전 전 전 전 전 전                                                             |           |
|                      | 99123000705                                                       | 20526769                                                 | 노트북컴퓨터                                                                                | 대표품목                                    | 390,000 원                | 200 본   | 78, 000, 000 원                       |                                                           | ] 성능인증제품 ┃ 보훈단체생산품 ┃ 여성기업제품<br>] 장애이기업제품 □ 무하상품 □ 사회적기업제품                                     |           |
| 1                    | 노트북컴퓨터,                                                           | <br>삼성전자, SX15                                           | -VB263/15R, Pentium M(1.5GHz)                                                         |                                         |                          |         |                                      | 희망인증                                                      | 이 유보명품 🔲 우수조달 공동상표 📄 에너지소비효율 1등급                                                              |           |
|                      |                                                                   |                                                          |                                                                                       |                                         |                          |         | ···································· |                                                           | 』저공해자동자인증   녹색기술제품확인   난제표순인증<br>KC인증   장애인표준사업장   창업기업제품                                     |           |
|                      |                                                                   |                                                          |                                                                                       |                                         |                          |         |                                      |                                                           | ]GS인증(1등급)GS인증(2등급)특허                                                                         |           |
| 교육                   | 룡46 [사업자번호                                                        | έ <mark>: 999810002</mark>                               | 1]                                                                                    |                                         |                          |         |                                      |                                                           | 일 알려진 전 (FASS7) 집 전 적 기업등으업체품<br>] 일자리으뜸기업                                                    |           |
| No.                  | 계약번호                                                              | 식별번호                                                     | 세부품명                                                                                  | 옵션유무                                    | 단가                       | 수량      | 합 -                                  |                                                           | ] 정규직전환기업 		 인적자원개발 우수기업 		 ICT융합품질인증<br>] 저타소인증제품 		 형신제품 		 패난안전 인증제품                       |           |
| 140.                 |                                                                   |                                                          | i                                                                                     | 구격                                      |                          |         |                                      |                                                           | · KC인증(위생) □ 보안성능품질인증                                                                         |           |
| 1                    | 99143002100                                                       | 20408244                                                 | 노트북컴퓨터                                                                                | 대표품목                                    | 430,000 원                | 200 대   | 36, 000, 000 원                       |                                                           |                                                                                               |           |
|                      | 노트북컴퓨터, (                                                         | 삼보컴퓨터, Dre                                               | amBook, Celeron(1.2GHz) 20GB                                                          |                                         |                          |         |                                      |                                                           |                                                                                               | 확인        |
|                      |                                                                   |                                                          |                                                                                       |                                         |                          | ÷       | 총 👖 : 86,000,000 원                   |                                                           | - PETER STATE                                                                                 |           |
|                      |                                                                   |                                                          |                                                                                       |                                         |                          |         |                                      |                                                           |                                                                                               |           |
|                      |                                                                   |                                                          |                                                                                       |                                         |                          | 알       | 제구성완료   듹록                           |                                                           |                                                                                               |           |

#### 4. Generate Proposal Requests

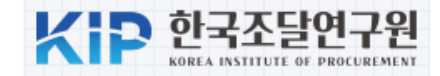

🕜 온라인 매뉴얼 < ▲ 제안요청서 작성 ※수요기관은 불가피한 사정에 의해 본 제안 건을 취소할 수 있으나, 이 경우에 취소사유를 제안대상자에게 반드시 통보하여야 합니다. -1. 다수공급자계약물품 선정을 위한 제안서 평가와 관련하여 제안서 및 관련자료를 신의 성실의 원칙에 입각하여 붙임과 같이 작성 제출하여 주시고, 만일 제출한 서류가 허위 또는 부정한 방법으로 작성된 사실이 확인될 경우에는 국가를 당사자로 하는 계약에 관한 법령 및 **Proposal Request** 다수공급자물품계약조건 등에 따라 부정당업자제재, 종합쇼핑몰을 통한 거래정지 등의 조치를 할 수 있음을 알려 드립니다. 2. 수요기관은 2단계경쟁(제안요청 및 제안공고) 제안서 평가 시 '다수공급자계약 체결한 계약조건' 이외의 변경된 조건을 제시하여 평가에 반영해서는 안 **Identification** 됩니다 ※ (관련규정) 물품 다수공급자계약 업무처리규정 제55조. [별첨2] 다수공급자계약 2단계경쟁 제안공고 운용요령 제10조. **Proposal Submission** - 3. 수요기관의 장은 2단계경쟁 시 조달청과 체결된 다수공급자계약조건 이외의 요구름 할 수 없습니다. ※ 기관에서 관리하는 문서번호 입니다. 문서번호는 특수문자(+, &, #, ^ 등)는 사용을 자제해 주시고, 입력시 한글을 정확히 입력해주시기 바랍니다. **Deadline and Time** 문서번호 모의 제안요청서 제안요청번호 20240400038 제안요청일자 2024/04/15 **Project Budget** 2024/04/12 10 ~ 시 00 ~ 분 제안서마감일시 **Delivery Location** 제안요청업체 3개 업체 예산금액 원 90,000,000 **Evaluation Method** 공공조달역량개벌원 • 납품장소 \*지역업체 평가기준은 납품장소 소재지임(특별시, 광역시, 도 단위로 평가) 제안요청건명(사업명) 제안요청테스트 제안서평가 종합점수가 가장 높은 제안자를 납품대상업체로 선정한다. ✔ 중합평가,가격A형 선정기준 조회 종한평가 가격Aa 종합평가,가격B형 표준평가 I,가격A형(2억원미만) 지역업체 평가 적용 고시금액 기준 계약 ●국가계약법 ○지방계약법 표준평가 I ,가격B형(2억원미만 법령 표준평가॥,가격A형(2억원미만 표준평가॥,가격B형(2억원미만 동점자 처리방법 ⑥ 조달청기준 ○ 수요기관기준 💿 ← ? 클릭하여 내용 반드시 확인하세요 . ◉ 이용 ○ 이용안함 🛞 ← ? 클릭하여 내용 반드시 확인하세요. 동가제안 자동추첨프로그램 비고

**Evaluation Method** 

- Comprehensive Evaluation (Price Type A and Type B)
- Standard Evaluation 1 (Price Type A and Type B)
- Standard Evaluation 2 (Price Type A and Type B)

**Public Procurement Capacity Development Institute** 

#### 4. Generate Proposal Requests

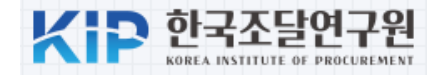

배점 x 1 배점 x 1 배점 x 0.4

| 케아이처 펴가기주      | ····································· |                                              |                          |                           | 선택     | 답품기일<br><b>(0점)</b> | 납품기한 난죽가능성<br>(0점)  | 납품기일조정                                          |
|----------------|---------------------------------------|----------------------------------------------|--------------------------|---------------------------|--------|---------------------|---------------------|-------------------------------------------------|
| 248 871712     |                                       | the sector of DDV (i.e. and a 2 and a sector |                          | -N1002070115090-i-t0-     |        |                     |                     | 수출중소기업                                          |
| g2b.g0.kr:o071 | r/ei/estimate/apprasais               | standadPbview.do?popid=                      | appviewodevalCriter      | iano=10250701152&jointsp  | 선택     | 수출중소기업지원<br>(0절)    | 수출중소기업지원 평가<br>(0전) | G-PASS기업                                        |
| 가기준명(용도)       | [종합평가] 가격/                            | 4ġ                                           | 등록일자                     | 2023/07/01                |        | (087                | 해당없음                |                                                 |
|                |                                       |                                              |                          |                           |        |                     |                     | 누적점수 10점이상~20점미만                                |
| 구분             | 평가분야(배점)                              | 평가항목(배점)                                     |                          | 세부평가 기준                   |        |                     | 불공정행위 이력 평가 결과      | 누적점수 20점이상                                      |
|                | 가격                                    | 제안가격의 적정성                                    | 케이징그가격 레이                | 71012171.019              |        |                     |                     | 해당없음                                            |
| 기존             | <b>(20점)</b><br>적기납품                  | <b>(20점)</b><br>남기지체 여부                      | 세안평균가격 대비                | 세안가격 비율                   |        |                     | 최저인크 위바             | 최근 3년 이내에 「최저임금법」 위반으로 통보된 계약 실<br>대자           |
| 기본             | (10점)                                 | (10점)                                        | 납기지체율                    |                           |        |                     |                     | 해당없음                                            |
| 기본             | 품질검사<br><b>(10점)</b>                  | 품질점검결과<br><b>(10점)</b>                       | 품질검사에 따른 결               | 함정도                       |        |                     | 임금체불                | 최근 3년 이내에 「근로기준법」에 따라 체불사업주로 명<br>이 공개중인 계약 상대자 |
|                |                                       |                                              | 중증장애인생산제종                | 품, 장애인기업, 사회적기업, 사회       |        |                     |                     | 해당없음                                            |
| A-1 E#         | 약자지원                                  | 약자지원 평가                                      | 조합, 장애인표준시<br>창업기업, 소기업, | 소상공인                      |        |                     | 고용개선조치 미이행          | 최근 3년 이내에 『남녀고용평등과 일·가정 양립 지원에 관                |
| 2 7            | (0점)                                  | (0점)                                         | 여성기업                     |                           |        |                     |                     | 한 법률」에 따라 고용개선조치 미이행 사업주로 명단이<br>개된 계약 상대자      |
|                |                                       |                                              | 해당없음                     |                           |        |                     |                     | 해당없음                                            |
| H EH           | 지역업체                                  | 지역업체 여부                                      | 본사가 해당지역에                | 소재할 경우                    |        |                     | 고용우수기업              | 고용우수기업                                          |
| 24             | (0점)                                  | (0점)                                         | 본사가 해당지역에                | 소재하지 않을 경우                |        |                     | 이지리 아픈기어            | 일자리 으뜸기업, 인적자원개발(HRD) 우수기업, 정규직 ?               |
|                |                                       |                                              | 신용평가등급 AAA               | AA+, AA0, AA-, A+, A0, A- | 기온     | 신인도                 | 일자리 으뜸기업            | 환 우수기업                                          |
|                |                                       |                                              | 신용평가등급 BBB·              | +                         |        |                     |                     | 조달우수제품마크                                        |
|                |                                       |                                              | 신용평가등급 BBBI              | 0                         |        |                     |                     | 인증신제품(NEP)마크                                    |
| - FH           | 경영상태                                  | 업체 경영상태                                      | 신용평가등급 BBB               | -                         |        |                     |                     |                                                 |
| 2 = 1          | (0점)                                  | (0점)                                         | 신용평가등급 BB+,              | 880                       |        |                     | 기술                  | 단제표준인증                                          |
|                |                                       |                                              | 신용평가등급 BB-               |                           |        |                     |                     | 고효율기자재인증제품                                      |
|                |                                       |                                              | 신용평가등급 B+,B              | 0,B-                      |        |                     |                     | 에너지효율1등급                                        |
|                |                                       |                                              | 신용평가등급 CCC               | :+이하                      |        |                     |                     | GoodSoftware(GS) 1등급                            |
|                | 납품실적                                  | 해당 제품 납품실적                                   | 납품금액                     |                           |        |                     |                     | 특허                                              |
| 선택             | (0점)                                  | (0점)                                         | 납품수량                     |                           |        |                     |                     | 우수재활용품(GR)인증                                    |
|                |                                       |                                              | 최우수                      |                           | СБ     | ok 'Edit' to        | onfiguro            | ±증조달물품                                          |
| 서택             | 사후관리                                  | 계약이행실적평가                                     | 우수                       |                           | CI     |                     | comiguie            |                                                 |
| - 7            | (0점)                                  | (0점)                                         | 보통                       |                           | evalua | tion criteria       | suitable for        |                                                 |
|                |                                       |                                              | 미흡                       |                           | 41     | 1 •                 | •                   |                                                 |
| 호택             | 선호도<br>(0절)                           | 자체 선호도 조사<br>(0절)                            | 선호도 평가                   |                           | the p  | urchasing of        | rganization         |                                                 |

수정

#### 4. Generate Proposal Requests

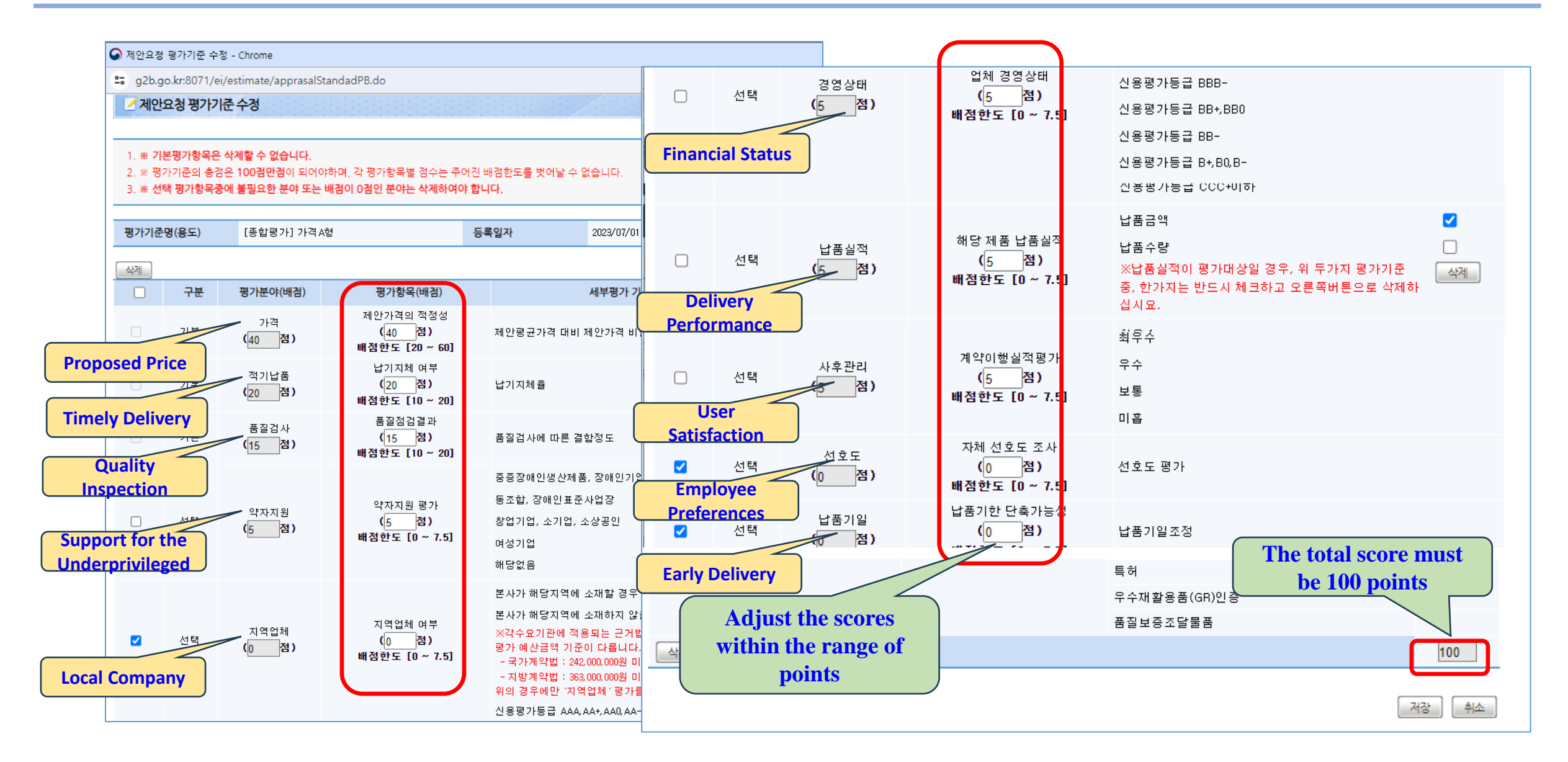

## **5. Send Proposal Requests**

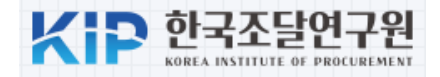

| ✓ 제안도                    | 요청서 상세               | 1                    |                                       |                                      |                      |                    | 2라인 매뉴 알                                    | <b>a</b>                                                    |               |  |
|--------------------------|----------------------|----------------------|---------------------------------------|--------------------------------------|----------------------|--------------------|---------------------------------------------|-------------------------------------------------------------|---------------|--|
| 문서번호                     |                      | 모의_제안요청서             |                                       |                                      |                      |                    | ✔ 기준 계약상대자수 미만 제안.                          | 요청 사유 - Chrome                                              | - 🗆 X         |  |
| 제안요청열                    | 일자                   | 2024/04/15           |                                       |                                      | 제안요청번호               | 20                 | g2b.go.kr:8071/ei/request/addExplanatory.do |                                                             |               |  |
| 제안서마김                    | 감일시                  | 2024/04/12 10:00 * 7 | 제안마감일 이후에 제안서를 개봉할 수 있습니다.            |                                      |                      |                    | 기준계약상대자수미                                   | 만 제안요청 사유서작성 내용                                             | G             |  |
| 제안요청업                    | 섭체                   | 3개 업체                |                                       |                                      |                      |                    |                                             |                                                             |               |  |
| <b>예산금액</b> 100,000,000원 |                      |                      |                                       |                                      |                      | [입력된 사유내용]         |                                             |                                                             |               |  |
| [제안요청니                   | 배역]                  |                      |                                       | ※ 요구납품일수                             | ※ 전기<br>는 조달청고시 2014 | 자문서 송신<br>1-26호 2딘 | No.                                         | 내용 등록된 사항이 없습니다.                                            | 입력일시          |  |
|                          | 업체명                  |                      | 사업자등록번호                               | 담당자명                                 | 담당자전화번호              | 쇼핑                 | [기즈 게야사대기스 미마 게아스                           | 1011                                                        |               |  |
|                          | 교육용업체                | 1 1                  | 990-81-00001                          | 담당자1                                 | 00-1588-0800         | 92                 | [기운 계약장대자구 미안 제안되<br>다수                     | - 3 ^^ㅠ^기<br>공급자계약 2단계경쟁 기준 계약상대자수 미만 제안요                   | 청 사유서         |  |
| 순번                       | 물품식별번호               | 세부품명                 | i                                     | 규격                                   | 수량                   | 쇼핑                 | 제안요청번호                                      | 20240400038                                                 |               |  |
| 1                        | 20527827             | 노트북컴퓨터               | 노트북컴퓨터, 심<br>2/266, Pentium4()        | ዩ성전자, SV30-5B24<br>2.66GHz)          | 200.0                | 460,               | 제안요청명                                       | 제안묘청테스트                                                     |               |  |
|                          | 교육용업처                | 112                  | 990-81-00002                          | 담당자2                                 | 00-1588-0800         | 94                 | 당해 수요기관은 다수공<br>기준 계약상대자수 미만의               | 급자계약 2단계경쟁을 실시함에 있어 다음의 사유로<br>계약상대자를 대상으로 제안요청을 실시하고자 합니다. |               |  |
| 순번                       | 물품식별번호               | 세부품명                 | i                                     | 규격                                   | 수량                   | 쇼핑                 |                                             | 규격을 충족하는 업체가 3개사에 한정됨                                       |               |  |
| 1                        | 22430791             | 노트북컴퓨터               | 노트북컴퓨터, 심<br>B5C-S03G, Intel (<br>Hz) | 상전자, (CN)NT202<br>Core i5 3210M(2.5G | 200.0                | 470,<br>,          | 사 유                                         |                                                             |               |  |
|                          | 교육용업차                | 113                  | 990-81-00003                          | 담당자3                                 | 00-1588-0800         | 86                 |                                             |                                                             |               |  |
| 순번                       | 물품식별번호               | 세부품명                 | i                                     | 규격                                   | 수량                   | F <b>t h</b> o no  | and former than                             | 조달청 테스트 기관 교육강사                                             | 2024년 04월 15일 |  |
| k the "                  | Send" b              | utton to             | 노트북컴퓨터, 심<br>ook, Celeron(1.24        | [보컴퓨터, DreamB<br>GHz) 20GB           | 200.0 5              | comp               | etitors, provide                            | 사유서는 국가종합전자조달시스템을 통해 공개될 수                                  | 있습니다.         |  |
| the pr<br>e select       | oposal r<br>ted comj | equest to<br>panies  | 불공정 거래행위 조                            | <u>장 금지 규</u> 정을 준수형                 | 하였음을 확인합니다           | th                 | e reasons                                   | 저장 [달기]                                                     |               |  |
|                          |                      | $\sim$               | 문서일괄생성                                | 성및전송 <mark>삭제</mark>                 | 수정 결재요청              | 5인미                | 만예외사유서작성 출력 두                               |                                                             |               |  |

#### 6. Check Proposal Requests

| C 나라장터 국가주하여자                 | ·교육강사님…·로그아웃·MyWorkPlace ›e·고객센터 |                |                               |                |                     |       |                                               |         |      |    |
|-------------------------------|----------------------------------|----------------|-------------------------------|----------------|---------------------|-------|-----------------------------------------------|---------|------|----|
| Korea ON-Line E-Procurement S | System                           | 894            | •                             | 121            |                     | ·사이트맵 | 원격지원 🗸 나려                                     | 과장터 관련사 | 이트   | ~  |
| 입찰정보 🍏 물품                     | 공사                               | 용역             | 리스 외자 기타                      | 공통 조달청계약요      | 청(중앙조달)             |       | 나의나라장터                                        | 나의메뉴    | 문/   | 네함 |
| 나의 나라장터                       | 받은                               | 문서함            | 보낸 문서함 결지                     | 내문서함           |                     |       |                                               |         |      |    |
| MyWorkPlace                   | 문서명                              | 5              | 전체                            | ✓ 전체           | ✔ 조회조건 2            | 전체 🗸  |                                               | ] 10건   | 엑 보기 | ~  |
| 나의업무대기현황                      | 기간별                              | 202            | 24/03/15 🛗 2024/04/15         | 🛗 ※최대 1년 단위로 { | 설정가능 문 <b>서상태</b> [ | 전체 🗸  | <ul> <li>중요 문서보기</li> <li>삭제된 문서보기</li> </ul> |         | 조호   | :  |
| 기관정보관리                        | ÷                                |                |                               |                |                     |       |                                               |         |      |    |
| 인증서정보관리                       | 총 문서<br>비정형                      | 13 개 L<br>전자문시 | [▷ Page 1 / 2 ]<br>1작성 메일로 전송 | 삭제             |                     |       |                                               |         |      |    |
| 조달업체정보관리                      | •                                | 번호             | 수신자                           | 문서명            | 문서번호/공사명            |       | 전송일자                                          | 문서상태    | 첨부   |    |
| 부정당업자관리                       | 0                                | 1              | E990810000301<br>교육용업체 3      | 제안요청서          | 모의_제안요청서            | 20    | )24/04/15 14:05:43                            | 송신완료    | 0    |    |
| 새올행정처분 업체조회                   |                                  |                | E990810000201                 |                | 모이 제아요처셔            |       |                                               |         |      |    |
| 행정처분관리                        |                                  | 2              | 교육용업체2                        | 제안묘청서          | 포파카란포하지             | 20    | )24/04/15 14:05:41                            | 송신완료    | 0    |    |
| 원산지 위반현황                      | ۵                                | 3              | E990810000101<br>교육용업체1       | 제안요청서          | 모의_제안요청서            | 20    | 024/04/15 14:05:40                            | 송신완료    | 0    |    |
| 국가채권채무업체조회                    |                                  |                | c9999999990025                |                | 회계과24-12            | ~     |                                               |         |      | -  |
| 결재선정보관리                       | •                                | 4              | 대전지방조달청                       | 소널묘정서          | (테스트) 노트북 1대 구      | 1매 20 | 124/04/09 15:26:39                            | 우신확인    | 0    | U  |
| 업무현황                          | U                                | 5              | E990810000201<br>교육용업체2       | 제안요청서          | 제안요청서 작성            | 20    | )24/04/04 17:20:56                            | 송신완료    | 0    |    |
| 공지/게시/자료                      |                                  |                |                               |                |                     |       |                                               |         |      |    |

ō

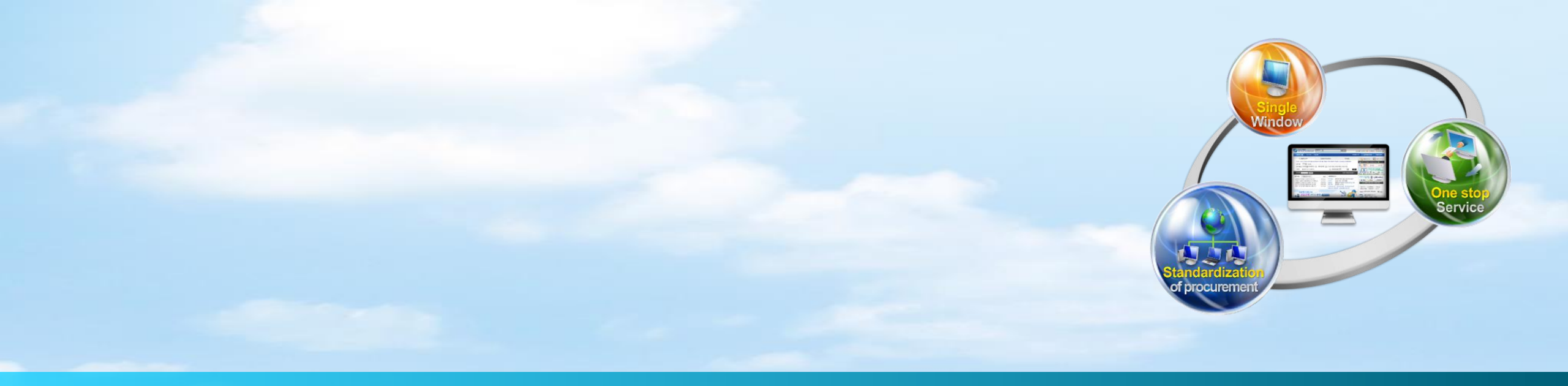

# IV. Submit proposal(Seller)

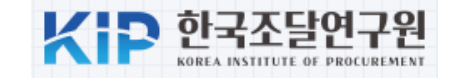

|                                                |                  |               |                   | <u></u>                 | 11.61.5.165 🎡 ·로그아웃 ·Bid Center ·e-고객센터 |
|------------------------------------------------|------------------|---------------|-------------------|-------------------------|-----------------------------------------|
| C 나라장터 국가종합전지<br>Korea ON-Line E-Procurement S | ▶조탈<br>ystem     |               | Proposal Requests | 제안요청서                   |                                         |
| 입찰성보 🍏 물품                                      | 공사 용일            |               | sheet             |                         |                                         |
| 나의 나라장터                                        | 방은 문서            | 문서번호          | 모의 제안요청서          | 작성일자                    | 2024/04/25                              |
| Bid Center                                     | 무서면              | 문서기능          | 원본                |                         |                                         |
| 언체정보과리                                         |                  | [게아요청내용]      |                   |                         |                                         |
|                                                | 기간멸              |               | 0004/04/05        |                         | 00040400050                             |
| 지문보안토큰 >                                       |                  | 세안요정일사        | 2024/04/25        | 세안요성면오                  | 20240400059                             |
| 안전입찰서비스 >                                      | 35 개 운서<br>출력    | 제안서마감일시       | 2024/04/25 12:00  |                         |                                         |
| 인증서관리                                          | <mark>:</mark> 번 | 쇼핑몰합계금액       | 82,000,000        |                         |                                         |
| 사용인감등록및변경관리                                    | 0                |               |                   |                         |                                         |
| 업무현황                                           |                  | 3. 제안서 제출 당일, | 동일IP 차단으로 인해 발생하는 | 불이익에 대한 책임은 제안서제출업체에    | 에 있습니다.                                 |
| 공지/게시/자료                                       | D                |               |                   |                         |                                         |
| 나의 메뉴설정                                        | U                | [부문서]         |                   |                         |                                         |
| 알림이/뉴스레터                                       |                  | 수버 무서명        |                   | TIOD                    |                                         |
| 상시모니터링                                         | 0                | 22 200        |                   | Click the 'Write Propos | al'                                     |
|                                                |                  |               |                   | proposal.               | 이면<br>제안서작성(신규) 제안서작성(기존) 출력            |

Public Procurement Capacity Development Institute

#### **1. Receipt of the Proposal Request**

|                                                            | ∤조달<br>ystem             | 통합검색 🗸                   |                                        | 검색                                       |            | 1                     | <b>담당자1 님<sub>211.61</sub></b> | .5.165 🔮 '   | ›로그아웃 ›Bid Cent | er >e-고객센터 |                            |
|------------------------------------------------------------|--------------------------|--------------------------|----------------------------------------|------------------------------------------|------------|-----------------------|--------------------------------|--------------|-----------------|------------|----------------------------|
|                                                            |                          |                          |                                        |                                          |            |                       | ·사이트맵 원·                       | 격지원 🗸 🛛      | 나라장터 관련사(       | 이트 🗸       |                            |
| 입찰정보 🍯 물품                                                  | 공사                       | 용역 리스                    | 외자 비축 기타                               | 민간 공통                                    |            |                       | Ч                              | 의나라장터        | 나의메뉴            | 문서함        |                            |
| 조달업체업무                                                     | 22                       | 배안요청관리                   |                                        |                                          |            |                       |                                |              | <b>()</b> 2     | 라인 매뉴얼     |                            |
| 묵풍                                                         |                          |                          |                                        |                                          | 1.1.1      |                       |                                |              |                 | 1          |                            |
| - 370-81                                                   |                          |                          |                                        |                                          |            |                       | 모의(지문인식)제안서                    | 제출_기존        | 모의(지문인식)제(      | 안서제출_신규 🌖  |                            |
| > 건작요성                                                     | 1. 7                     | 네안요청일자가 20               | )10년 6월 15일부터 제영                       | 안요청하는건에 대해서,                             | 개인신원       | 실확인 및 지문토             | 큰보안기능이 적용                      | 됩니다.         |                 |            |                            |
| ■ 제안요청관리                                                   | 2.7                      | H인신원확인 및 지               | 문보안토큰체크가 성공                            | 적으로 이루어져야만 저                             | 안서작성       | 성이 가능합니다.             |                                |              |                 |            |                            |
| - 공동수급협정서                                                  | 3. 9                     | 2른쪽 상단의 '모의              | 의(지문인식)제안서제출'<br>과이 거의 취계 나르 가서        | 버튼을 클릭하여, 미리                             | 지문보인       | ·토큰적용 기능을             | 을 확인할 수 있습니                    | 다.           |                 |            |                            |
| ■ 제안평가결과조회<br>■ 제안평가혀확                                     | 4. <del>8</del><br>5. 74 | 5억마스 난제모럼·<br>네아옥 취소하 경우 | 건의 경우, 협정서를 작성<br>에는 동악 제안 요청에 [       | 8할 수 있습니다.<br>대해 다시 제안할 수 없 <del>;</del> | 승니다        |                       |                                |              |                 |            |                            |
| ■ 제안요청 사전정보                                                | 2.1                      |                          |                                        |                                          | <b>-</b>   |                       |                                |              |                 |            |                            |
| ■ 월별 제안평가 결과                                               |                          |                          | l debasera adas E (                    |                                          |            |                       |                                |              |                 |            |                            |
| <ul> <li>건강모험 가입자 경모 조회</li> <li>현상격과관리(디지턱서비스)</li> </ul> |                          | [제작성(신규)] 이용             | 5 시 Chrome, edge 중 :<br>1 제아서 장성이 의화하기 | 모든 브라우지에서 세인<br>지 안은 경우 - 게아버자           | 세억영역       | 가 가능합니다.<br> 은 이요해주시기 | 기바라며 이겨오;                      | nternet exp  | loror 브라오거에     | 서마게아서      |                            |
| 3 제안공고                                                     | 작성이                      | 가능합니다.                   | 에 세신지 국장의 전철이기                         | 시 않는 정부 [ 세련시역                           | 3(AIZ)     |                       | 191491, 91071                  | internet exp | 이어린 프릭구지에       | 이번 에번이     |                            |
| >실적심사                                                      |                          |                          |                                        |                                          |            |                       |                                |              |                 |            |                            |
| >투찰관리                                                      | 제안                       | 요청일자                     | 2024/03/26 🛗 ~ 20                      | 024/04/25                                | 제안외        | 요청번호                  |                                |              |                 |            |                            |
| >적격심사                                                      | 제안                       | 요청건명                     |                                        |                                          | 제안시        | 성성여부                  | 전체 🗸                           |              |                 | 검색         |                            |
| >계약관리                                                      |                          |                          | L                                      |                                          |            |                       |                                |              |                 |            | Click the 'Write Proposal' |
| > 견적주문관리                                                   |                          |                          |                                        |                                          |            |                       |                                |              |                 |            | Click the write Proposal   |
| >중앙조달_납품관리                                                 | EXCE                     | 비유로드                     |                                        |                                          |            |                       | [ [                            | · 검색건수 :     | : 34 건] [10 🗸   | _ 목록고침 _   | button and then write the  |
| >문서배경                                                      | No.                      | 제안요청번호                   | 제안요청건명(사업명)                            | 송신기관명                                    |            | 제안요청일자                | 제안마감일지                         | h 협정         | 제안서송            | 신여부        | proposal.                  |
| >검사/검수                                                     |                          |                          |                                        |                                          |            |                       |                                | 여부           |                 |            | proposali                  |
| >대금청구                                                      | 1                        | 20240400059              | 제안요청테스트                                | 조닼첫 테스트 기과                               |            | 2024/04/25            | 2024/04/25 12:0                | n –          | 제안서작            | 성(신규)      |                            |
| >보증응답서목록                                                   |                          | 20210100000              |                                        |                                          |            | 202 ( 0 ( 20          | 202 0 0 0 20 12:0              | ~            |                 |            |                            |
| >목록다운로드                                                    |                          | [기준 계약상대]                | 자수 미만사유]                               | 사유 (2024-04-25                           | 11:00:38)  |                       |                                |              |                 |            |                            |
| > 사재원가계산                                                   |                          | 00040400007              |                                        | 조 다 하 네 사 드 것 같아.                        |            | 0004/04/04            | 0004/04/04 11:0                |              | 0175(0)         | A 413      |                            |
| > 계약신행 취사경모                                                | 2                        | 20240400037              | 제안요정비스트                                | 오늘정 테스트 기관                               |            | 2024/04/24            | 2024/04/24 14:0                | - U          | 마감(미            | 동신)        |                            |
| / 김소지(김김)신행단세소외                                            |                          | [기주 계얀산대]                | 자수 미막사유1                               | 사유인을 (2024-04                            | 1-24 13:11 | 7: 32)                |                                |              |                 |            |                            |

### 2. Proposal writing

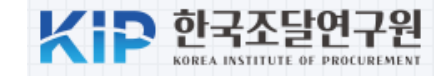

| ⊿ 제안서                                          | 4                                                                                          |                                                        |                                                |                                                                             |
|------------------------------------------------|--------------------------------------------------------------------------------------------|--------------------------------------------------------|------------------------------------------------|-----------------------------------------------------------------------------|
| 다수공급자계약물품 선정<br>만일 제출한 서류가 허위<br>부정당업자제재, 종합쇼핑 | 을 위한 제안서평가와 관련하여 제안서 및 관련자료<br>또는 부정한 방법으로 작성된 사실이 확인될 경우어<br>B몰을 통한 거래정지 등의 조치를 하여도 아무런 이 | 로를 신의 성실의 원칙에 입각<br>  는 국가를당사자로하는계약<br>의를 제기하지 않겠음을 확익 | 하여 붙임과 같이 작성 제출하며<br>에관한법령 및 다수공급자물품?<br>『합니다. | 1.<br>예약조건 등에 따라                                                            |
| * 문서번호                                         | 모의제안서01                                                                                    | * 작성일자                                                 | 20240425                                       |                                                                             |
| * 문서기능                                         | 원본 🗸                                                                                       |                                                        |                                                |                                                                             |
| [제아내용]                                         |                                                                                            |                                                        |                                                | www.g2b.go.kr:8071에 삽입된 페이지 내용:                                             |
| 제안요청일자                                         | 2024/04/25                                                                                 | 제안요청번호                                                 | 20240400059                                    | *품목이 많을 경우 조회시간이 오래 걸릴 수 있습니다!                                              |
| 제안서마감일시                                        | 2024/04/25 12:00                                                                           | * 제안서유효기간                                              | 2024/05/31                                     | *2015년3월1일 시행된 규정에 의거, 제품의 인증정보는 제안서 제출<br>마감일 전일 기준 종한쇼핑몰에 등록된 인증마크로 평가된니다 |
| 예산금액                                           | 100,000,000 원                                                                              | ※제안서유효기간 내에                                            | 만 수요기관에서 조달요청할 수                               |                                                                             |
| 쇼핑몰합계금액                                        | 82,000,000 원                                                                               |                                                        |                                                | * 2단계 경영 평가대상 인증이 아닐경우 조회 결과에 인증이 나타나<br>지 않을 수 있습니다.                       |
| 제안합계금액                                         | 72,000,000 원                                                                               | 제안율<br>※ 했시하                                           | ~^~~~~~~~~~~~~~~~~~~~~~~~~~~~~~~~~             | · · · · · · · · · · · · · · · · · · ·                                       |
| *인증                                            | <u>조희</u>                                                                                  | 급기시제율                                                  | <u>조회</u>                                      |                                                                             |
| ★품질검사                                          | ক্র                                                                                        | *신용평가등급                                                | <u></u> [ B- ]                                 |                                                                             |
| *납품실적                                          | 납품금액 50,000,000                                                                            | *계약이행실적평가                                              | <u>조희</u>                                      |                                                                             |
| 선정기준                                           | [종합평가,가격 A형] 🔍 세부평가기준<br>세부평가기준 종합평가(A)형의 제안서 평가결                                          | 과 점수가 가장 높은 자를 닡                                       | ≴품업체로 선정합니다.                                   | Click the 'View' button will<br>retrieve the score of the                   |
| 비고                                             |                                                                                            |                                                        |                                                | corresponding item<br>registered in the KONEPS                              |

## 3. Enter the proposal price

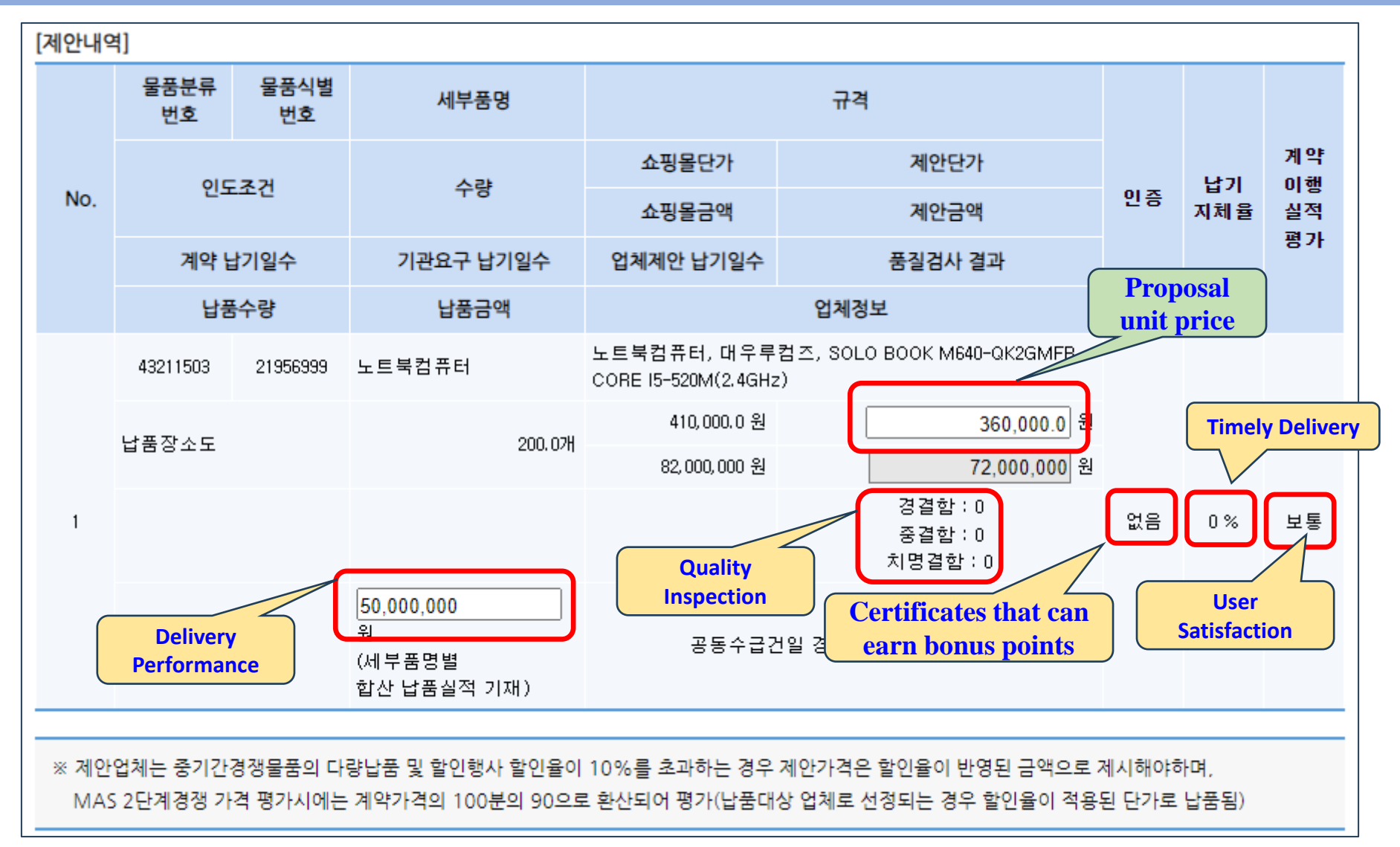

#### 4. Enter employment bonus points

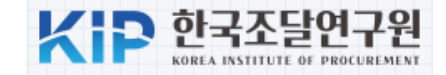

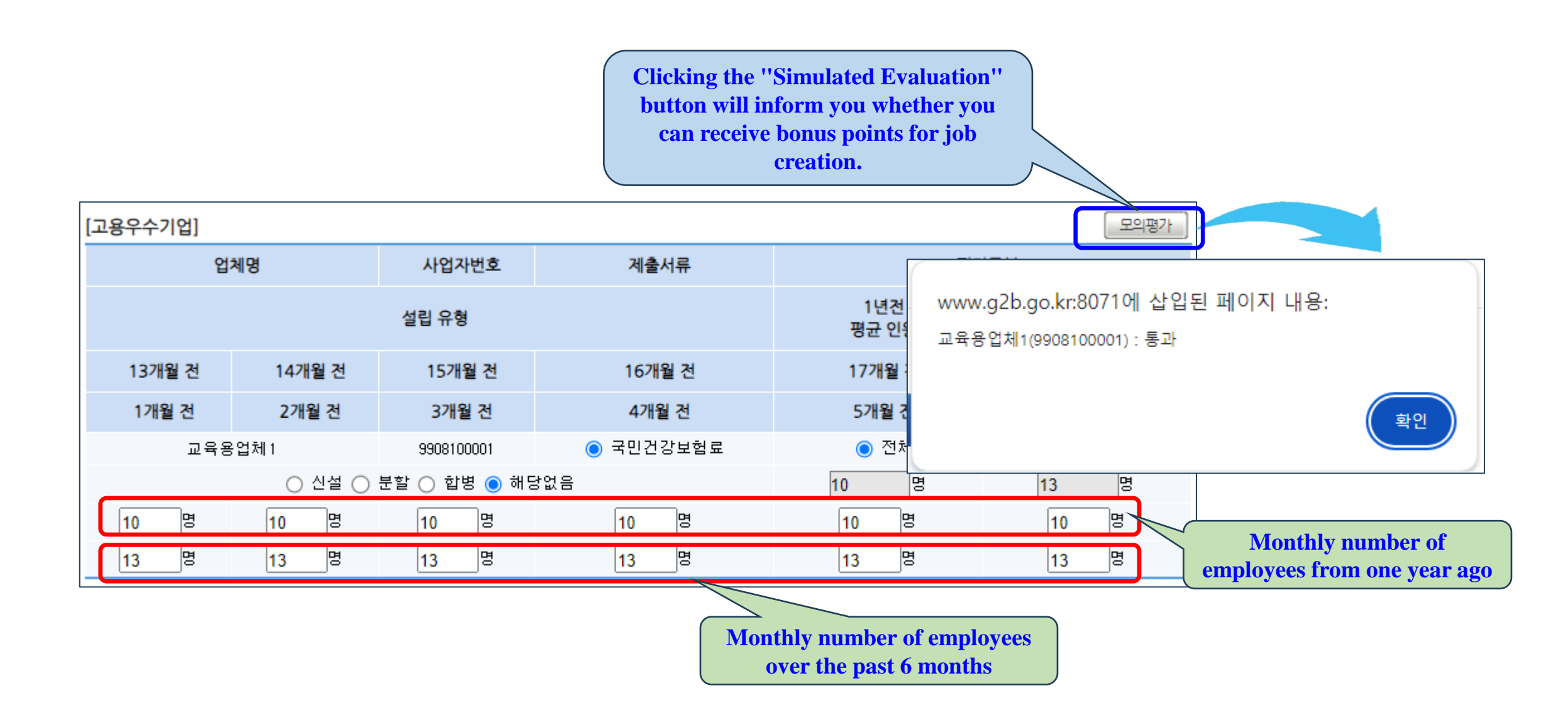

### 5. Attach supporting documents and send

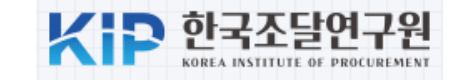

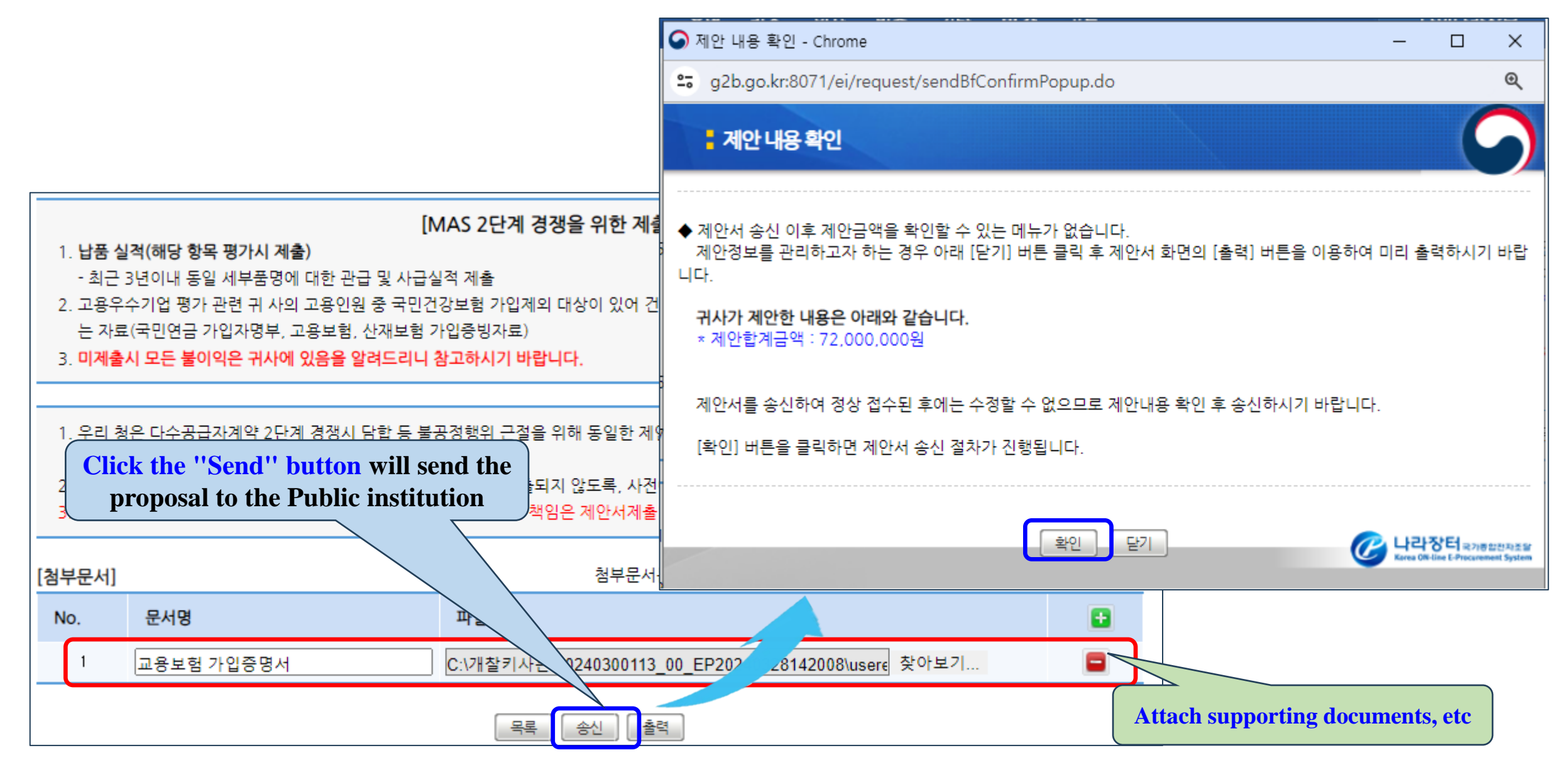

## 6. Sign and encrypt the proposal

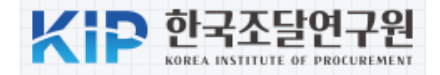

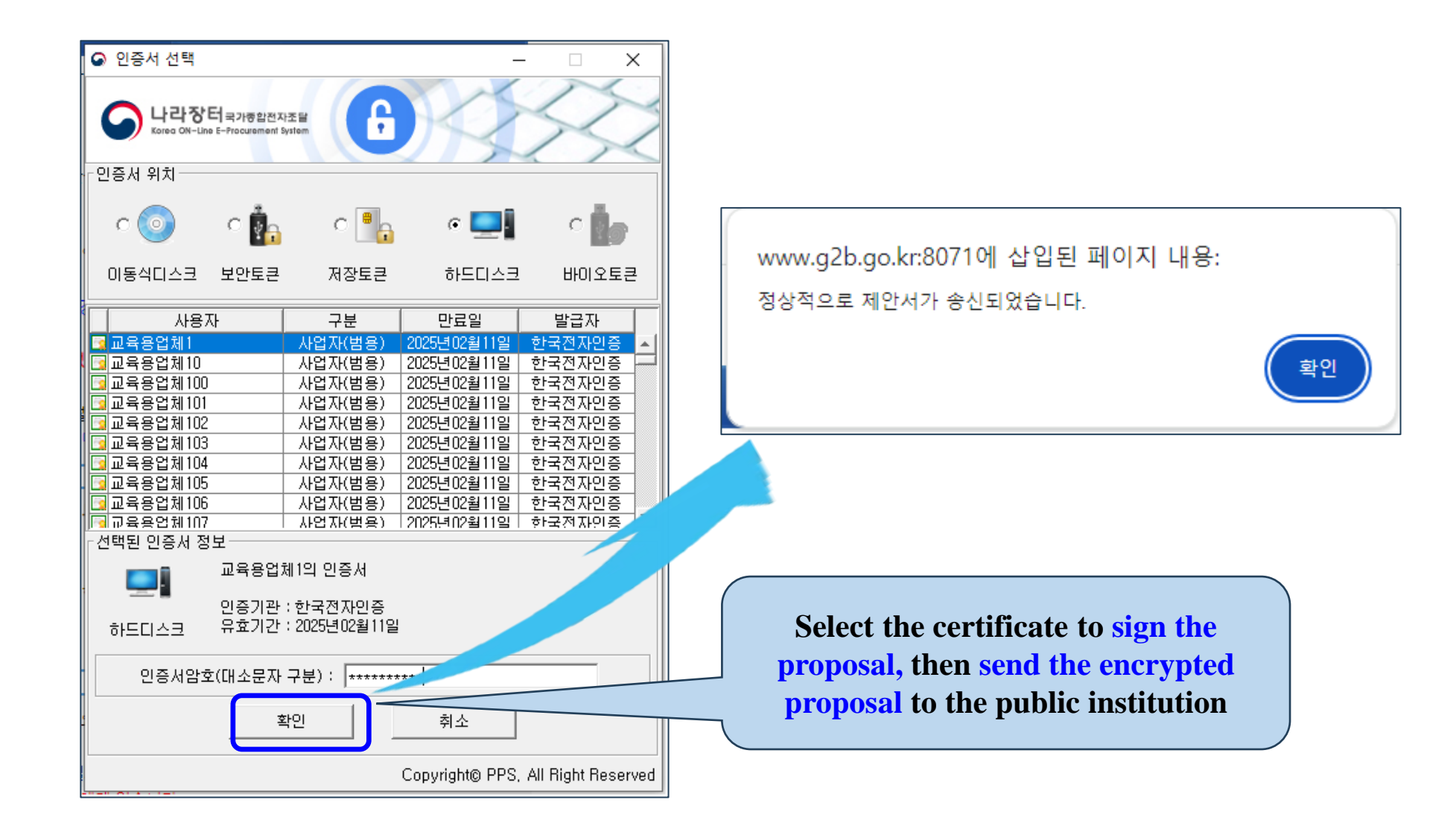

#### 7. Check for successful proposal submission

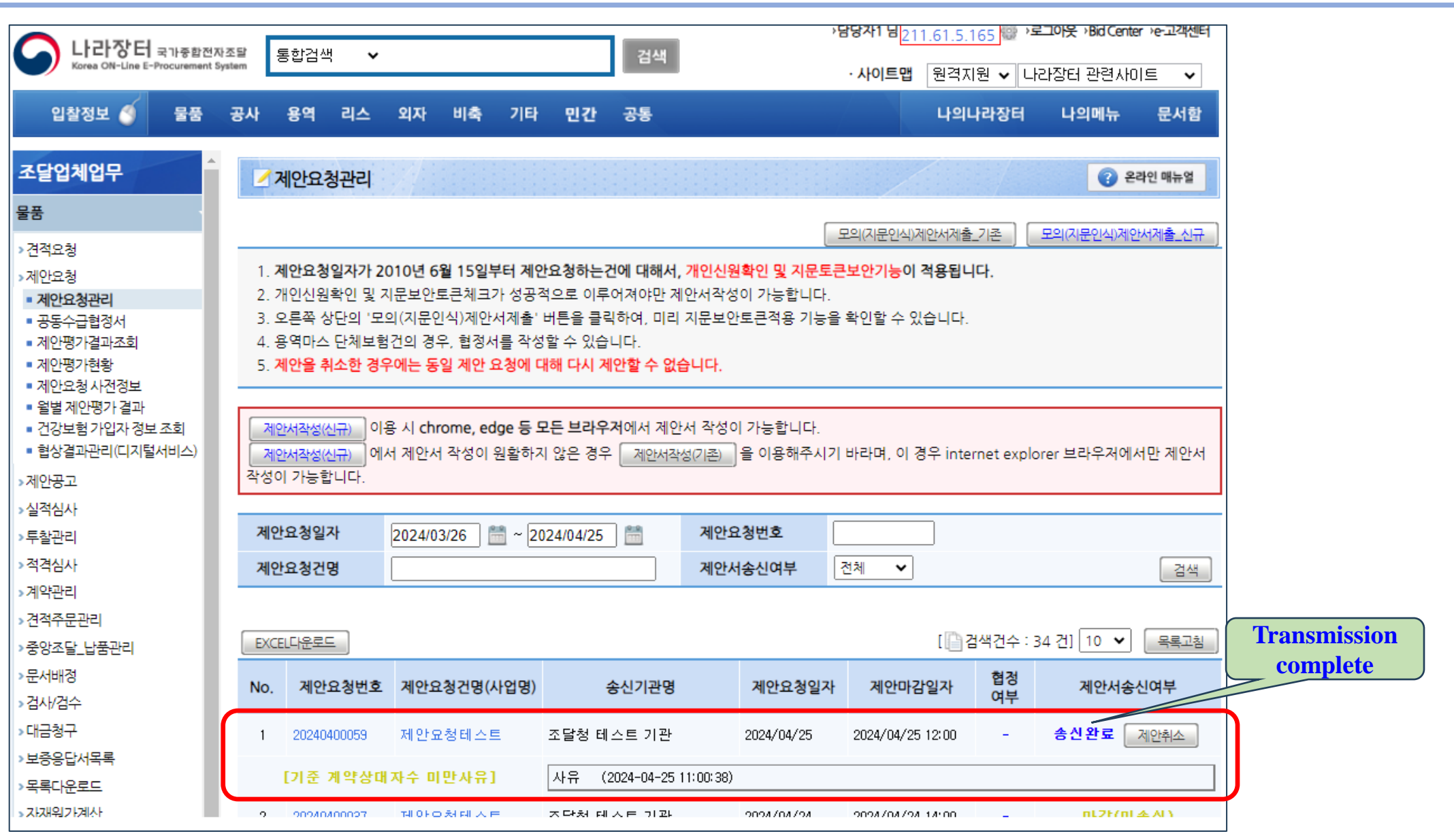

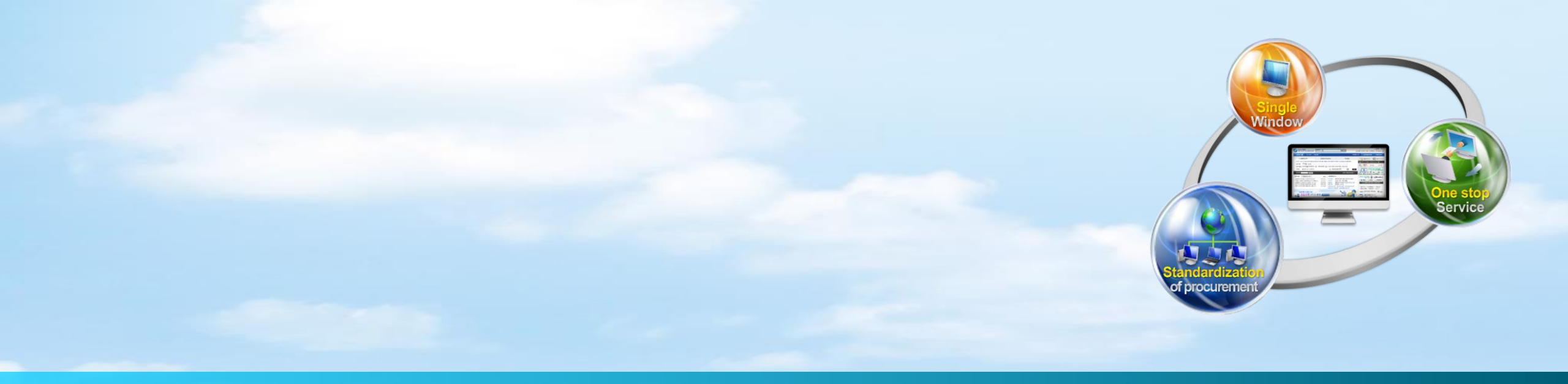

# V. Proposal Evaluation

#### **1. Select the encryption key for evaluation**

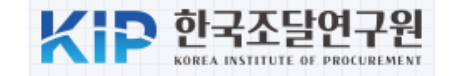

| - 나라장터           | 종합     | 쇼핑몰                     | 전체(세부품명,                      | 규격,업체명 등) 🗙 📗                     |                              |            | Q            | <b>상세검색</b>                               | <b>?</b><br>도움말                                                   |                                                                                                    |                 |
|------------------|--------|-------------------------|-------------------------------|-----------------------------------|------------------------------|------------|--------------|-------------------------------------------|-------------------------------------------------------------------|----------------------------------------------------------------------------------------------------|-----------------|
| 글 전체카테고리         | 1      | 인증몰                     | 테마워                           | 롤   할인형                           | 방사/기획전                       | 불공정행       | 위 신고센터       | 고 <sup>2</sup>                            | 객센터                                                               |                                                                                                    |                 |
| Home > 마이페이지 수요기 | 관 > 제연 | 안요청 > 제안서평              | 병가                            |                                   |                              |            | 🎒 인증서 경로 신   | 1택                                        |                                                                   |                                                                                                    | ×               |
| 다이페이지            | 27     | 제안서평가 목록                |                               |                                   |                              |            | Look in:     | 📙 개찰키                                     |                                                                   | ~                                                                                                    | <b>€</b> 💣 Ⅲ.   |
| 장바구니             | 1.7    | 레아서 마간잌시 0              | 호 <b>[평가]</b> 버트이 LFE         | IVUC                              |                              |            | <b>M</b>     | 20230816943<br>20230816943<br>20230816943 | 3_00_EP202308161339<br>3_00_EP202308161341<br>3_01_EP202308161352 | 222 20240400040_00_E120240415141810 08 20240400059_00_E120240425105517 59                                                                                                    |                 |
| 공동수급공고           | 2.7    | 레안평가를 진행히               | 려면 제안요청시 발급                   | '바이이<br>'받은 올바른 인증서를 선택           | 백해야 합니다.                     |            | Recent       | 20231010491                               | _00_EP202310120739                                                | 24                                                                                                    |                 |
| 2단계경쟁 공고등록       | (      | '해당인증서는 업체<br>제해주인 게이펴기 | 에가 제출한 암호화된<br>               | 제안서를 복호화하기 위해                     | 필요합니다.)<br>N해한 스 이스니다        |            |              |                                           | 3_00_E12024022713240<br>_00_E12024031213515                       | 18<br>50                                                                                                    |                 |
| 2단계경쟁 공고목록       | 4.7    | 건영공인 세안평가<br>재제안요청 진행 후 | '는 [조기외]미근을 물<br>호, 작성화면으로 정상 | 니지 나지 저금 단세부터 (<br>적으로 이동하지 않았으면, | 2명될 두 있답니다.<br>, 쇼핑몰 제안요청함으로 | 이동하여, 동    | Desktop      | 20240300002                               | 2_00_EI2024031314323                                              | 95                                                                                                    |                 |
| 제안요청             | a      | 작성하십시요.                 |                               |                                   |                              |            |              |                                           | 3_00_EP202403131419<br>3_00_EP202403281420                        | 124<br>108                                                                                                    |                 |
| 제안요청함            | 5. ÷   | 수요기관은 2단계<br>리니다        | 경쟁(제안요청 및 제인                  | ·공고) 제안서 평가 시 '다イ                 | ≻공급자계약 체결한 계약                | "조건' 이외의   |              | 20240300114                               | LOO_EP202403281458                                                | 105                                                                                                    |                 |
| 제안평가항목관리         | 3      | = (관련규정) 물품             | 다수공급자계약 업두                    | 2처리규정 제55조, [별첨2                  | ] 다수공급자계약 2단계                | 경쟁 제안공고    | Documents    |                                           | _00_E1202405281515                                                | 52                                                                                                    |                 |
| 제안요청서목록          | 6. 4   | 수요기관의 장은 2              | 단계경쟁 시 조달청괴                   | 체결된 다수공급자계약조                      | 건 이외의 요구를 할 수                | 없습니다.      |              |                                           | 2_00_EI2024040413143                                              | 39<br>I1                                                                                                    |                 |
| 제안서평가            |        |                         |                               |                                   |                              |            | LH PC        | 202404000037                              | _00_EI2024040413524                                               | 2                                                                                                    |                 |
| 제안물품구매관리         | 제인     | <u>1요정번호</u>            |                               |                                   | 문서번호                         |            |              | 20240400038                               | 3_00_EI2024041513574                                              | 10                                                                                                    |                 |
| 제안평가결과조회         | 제인     | <sup>1</sup> 요청건명       |                               |                                   | 제안요청일자                       | 2023/04/26 | - 🖤          | Folder name:                              | C:₩개찰키₩202404                                                     | 00037_00_EI20240424131612                                                                                                    | 선택              |
| 제안평가현황           | -      |                         |                               |                                   |                              |            | 네트워크         | Files of type:                            | 모든 파일                                                             |                                                                                                    | ✓ Cancel        |
| 제안요청서(기존)        | -      |                         |                               |                                   |                              |            | 102402       |                                           | 폭독고집                                                              |                                                                                                    |                 |
| 제안요청응답(기존)       | No.    | 제안요청번호                  | 문서번호                          | 제안요청건                             | 명 업체수                        | 제안요청대      | 마감일시 진행단     | 1계 평가                                     | 초기화                                                               |                                                                                                    |                 |
| 제안공고             |        |                         | 2,24                          |                                   | (응답/요청)                      |            |              |                                           |                                                                   | Click the "Evaluation of the Click the Click t | ate" button w   |
| 제안공고등록           | 1      | 20240400059             | 모의 제안요청서                      | 제안요청테스트                           | 1/2                          | 2024/04/2  | 25 12:00 제안서 | 마감 명가                                     |                                                                   | pop up a window                                                                                                    | for selecting t |
| 제안공고등록(레미콘아스콘    | 2      | 20240400038             | 모의_제안요청서                      | 제안요청테스트                           | 0/3                          | 2024/04/   | 12 10:00 평가원 | · 료 완료                                    |                                                                   | decryption key                                                                                                    | to unlock the   |
| 제안공고목록           | 3      | 20240400037             | 모의 제안요청서                      | 제안요청테스트                           | 1/3                          | 2024/04/2  | 24 14:00 제안서 | 마감 평가                                     |                                                                   | nron                                                                                                    |                 |
| 제안서평가            |        |                         |                               |                                   |                              |            |              |                                           |                                                                   | hioh                                                                                                    | J5a1            |

### 2. Preliminary assessment of the proposal

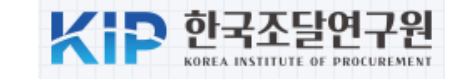

|                                                    | 업체 사전판정                                                                                                    |                                                                                              |                                              |                                          | /                        |                           | ② 온라인 매뉴얼           |                                                                                                    |
|----------------------------------------------------|----------------------------------------------------------------------------------------------------|----------------------------------------------------------------------------------------------|----------------------------------------------|------------------------------------------|--------------------------|---------------------------|---------------------|----------------------------------------------------------------------------------------------------|
| * →                                                | 제안요청 → 저                                                                                                    | ∥안서마감 → 평가시작                                                                                 | → 사전판정 →                                     | 제안서복호화                                   | → 제안서평가                  | → 평가완료                    | → 재제안요청             |                                                                                                    |
| 제안요청                                               | 번호 2                                                                                                    | 20240400037                                                                                  |                                              | 실수요기관                                    | 조달청                      | 테스트 기관                    | Progress bar for    | the second-stage competition                                                                                          |
| 제안요청                                               | 건명 자                                                                                                    | 데안요청테스트                                                                                      |                                              | 선정기준                                     | 종합공                      | !가,가격 A형                  |                     |                                                                                                    |
| 1. 평가디<br>2. 제안기<br>3. 쇼핑될<br>4. 평가이<br>건수 : 2 / 3 | 상업체에 대하여 /<br><b>·격으로평가</b> :업체기<br><b>·가격으로평가</b> : 제<br><b>· / · · · · · · ·</b> · · 제<br><b>· · · · · · · · · · · · ·</b> · · · · · · | <b>사전판정</b> 내용을 확인한 후 더<br>가 제출한 제안서로 평가<br>안서 제출여부와 무관하게 "<br>비를 제안평가에서 제외(수확<br>의 판정건수/전체] | ⊦음단계(복호화)로 진형<br>나라장터종합쇼핑몰"0<br>여행 및 수련활동 용역 | 행하시기 바랍니다.<br>에 등록된 계약가격의<br>및 용역MAS 모든? | 으로 평가<br>건의 미제출/취소<br>[[ | 건은 무조건 평가<br>집 검색건수 : 3 건 | 제외)<br>1] 10 🗸 목록고침 | <ul> <li>Select evaluation criteria<br/>for the proposal</li> <li>Evaluate based on the<br/>proposal price</li> </ul> |
| No.                                                | 사업자등록번호                                                                                                    | <u>5</u>                                                                                     | 업체명                                          | 제                                        | 안서제출여부                   |                           | 사전판정                | <ul> <li>Evaluate based on the</li> </ul>                                                                             |
| 1                                                  | 9908100001                                                                                                    | 교육용업체1                                                                                       |                                              |                                          | 미제출                      | 쇼핑몰가                      | 격으로 평가 🖌            | snopping mail price                                                                                                   |
| 2                                                  | 9908100002                                                                                                    | 교육용업체2                                                                                       |                                              |                                          | 제 출                      | 제안가격                      | 으로 평가 🔹             | - Exclude from evaluation                                                                                             |
| 3                                                  | 9908100003                                                                                                    | 교육용업체3                                                                                       |                                              |                                          | 미제출                      | 쇼핑몰가                      | 격으로 평가 ▼            |                                                                                                    |
|                                                    |                                                                                                    |                                                                                              | Submission                                   | status of the p                          | proposal                 | 명가에서                      | 제외<br>제장 다음단계로이동    |                                                                                                    |

## **3. Decrypt the proposal**

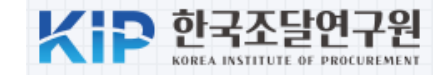

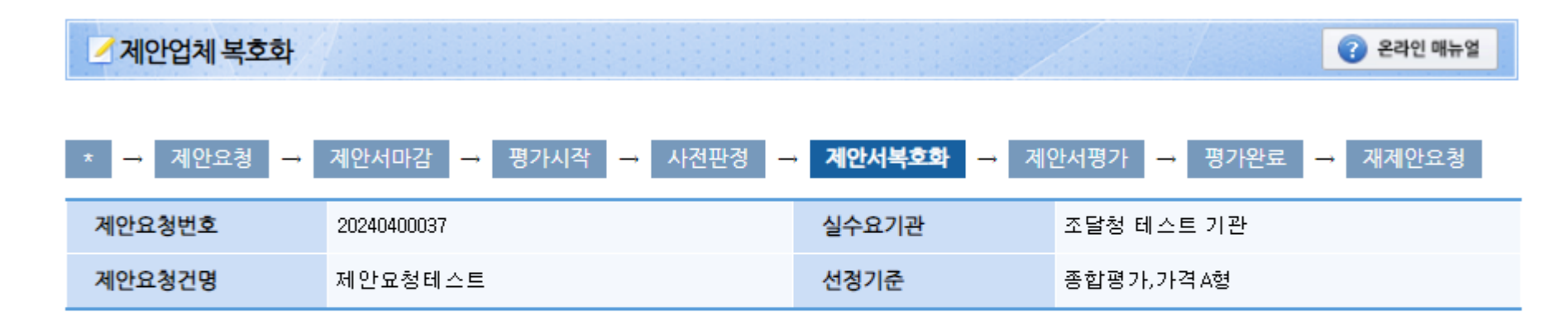

1. [복호화]를 클릭하여 업체가 제출한 제안서 및 첨부파일을 복호화하고 다음단계(제안서평가)로 진행하시기 바랍니다.

2. 업체가 제출한 제안서 및 첨부파일은 제안서평가단계에서 확인할 수 있습니다.

 3. 재제안요청 진행하고 화면이 정상적으로 이동하지 않았을 경우, 쇼핑몰 제안요청함으로 이동하여 동일내역 건으로 자동생성된 제안요청서로 다시 작성/ 송신하십시요.

|                          | 상태                     | 복호회 | 니거파거       | 여내내          | 시어기도로배송    | No  |
|--------------------------|------------------------|-----|------------|--------------|------------|-----|
|                          | 첨부파일                   | 제안서 | 지신한경       | 1418<br>1418 | 지입지중국민호    | NO. |
| ne "Decrypt" button to   | Click tl               | -   | 쇼핑몰가격으로 평가 | 교육용업체1       | 9908100001 | 1   |
| ne proposal submitted by | <sup>왼</sup> decrypt t | 완료  | 제안가격으로 평가  | 교육용업체2       | 9908100002 | 2   |
| the seller               |                        | -   | 쇼핑몰가격으로 평가 | 교육용업체3       | 9908100003 | 3   |
|                          |                        |     |            |              |            |     |

#### 4. Proposal evaluation

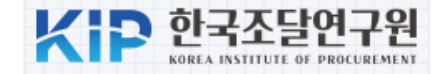

| ✓ 제안요청평가 결과 | 4                                        |                     | ② 온라인 매뉴얼             |
|-------------|------------------------------------------|---------------------|-----------------------|
| * → 제안요청 →  | 제안서마감 → 평가시작 → 사전판경 -                    | • <b>제안서복호화</b> → 제 | 안서평가 → 평가완료 → 재제안요청   |
| 문서번호        | 모의 제안요청서                                 | 제안요청일자              | 2024/04/24            |
| 제안요청번호      | 20240400037                              | 제안서마감일시             | 2024/04/24 14:00      |
| 제안요청건명      | 제안요청테스트                                  |                     |                       |
| 선정기준        | 종합평가,가격A형<br>※ 기타 선정기준 : 세부평가기준 종합평가(A)형 | 의 제안서 평가결과 점수가      | 가장 높은 자를 납품업체로 선정합니다. |
| 비고          |                                          |                     |                       |

- 1. [평가]를 클릭하여 각 업체별 평가를 진행하시기 바랍니다. 평가된 업체는 화면에 종합평가점수가 표시됩니다.
- 2. 업체별 평가가 완료되면 납품대상업체(목록최상단에 체크된업체)를 확인하고 [평가완료]를 클릭하여 평가를 완료합니다.
- 3. 평가완료 처리 이후에 장바구니담기/구매요청을 진행할 수 있습니다.
- 4. 제안율은 제안총금액의 원단위 이하를 절사하고 소수점 넷째자리에서 반올림 한 값으로 합니다.
- 5. 행사할인상품의 제안율은 행사 전 원래의 가격을 기준으로 계산됩니다.
- 6. 다수공급자계약 2단계경쟁 업무처리기준 제53조 2항에 따라 제안서를 평가한 결과 합산점수가 동일한 경우에는 품질과

#### 를 우선적으로 납품대상업체로 선정합니다.

7. 수요기관은 제안서 평가 시 **'다수공급자계약 체결된 계약조건'**이외의 변경된 조건을 제시하여 평가에 반영해서는 안 <mark>8</mark>

Click the "Evaluate" button to evaluate the company's proposals

| 사업자등록번호    | 업체명          | 쇼핑몰계약금액        | 71101.9 | 종합평가 | THICL |   | in        | sequence |  |
|------------|--------------|----------------|---------|------|-------|---|-----------|----------|--|
| 담당자명       | 전화번호         | 제안합계금액         | 세인귤     | 점수   | 3/1   |   | -         | sequence |  |
| 9908100003 | 교육용업체3       | 86,000,000 원   | 079/    |      |       |   |           |          |  |
| 담당자3       | 00-1588-0800 | 83, 420, 000 원 | 37%     | Ű    | 1,6   | N | -         |          |  |
| 9908100001 | 교육용업체1       | 82,000,000 원   | 00%/    |      |       | N |           |          |  |
| 담당자1       | 00-1588-0800 | 80, 360, 000 원 | 30%     | U    |       | N | -         |          |  |
| 9908100002 | 교육용업체2       | 78,000,000 원   | 00 74%  | 0    |       | N | [제안서보기]   |          |  |
| 담당자2       | 00-1588-0800 | 70,000,000 원   | 89,74%  | U    |       | N | [첨부보기] 1건 |          |  |

평가완료 달기

### **5. Detailed item evaluation(price)**

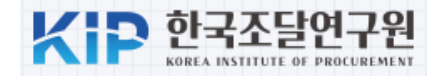

#### 🧹 제안평가 결과 입력

1. 신인도 가점의 경우 신인도를 제외한 모든 평가분야에 대한 취득점수 합계가 100점을 초과하지 않는 범위 내에서 가산점을 부여합니다.

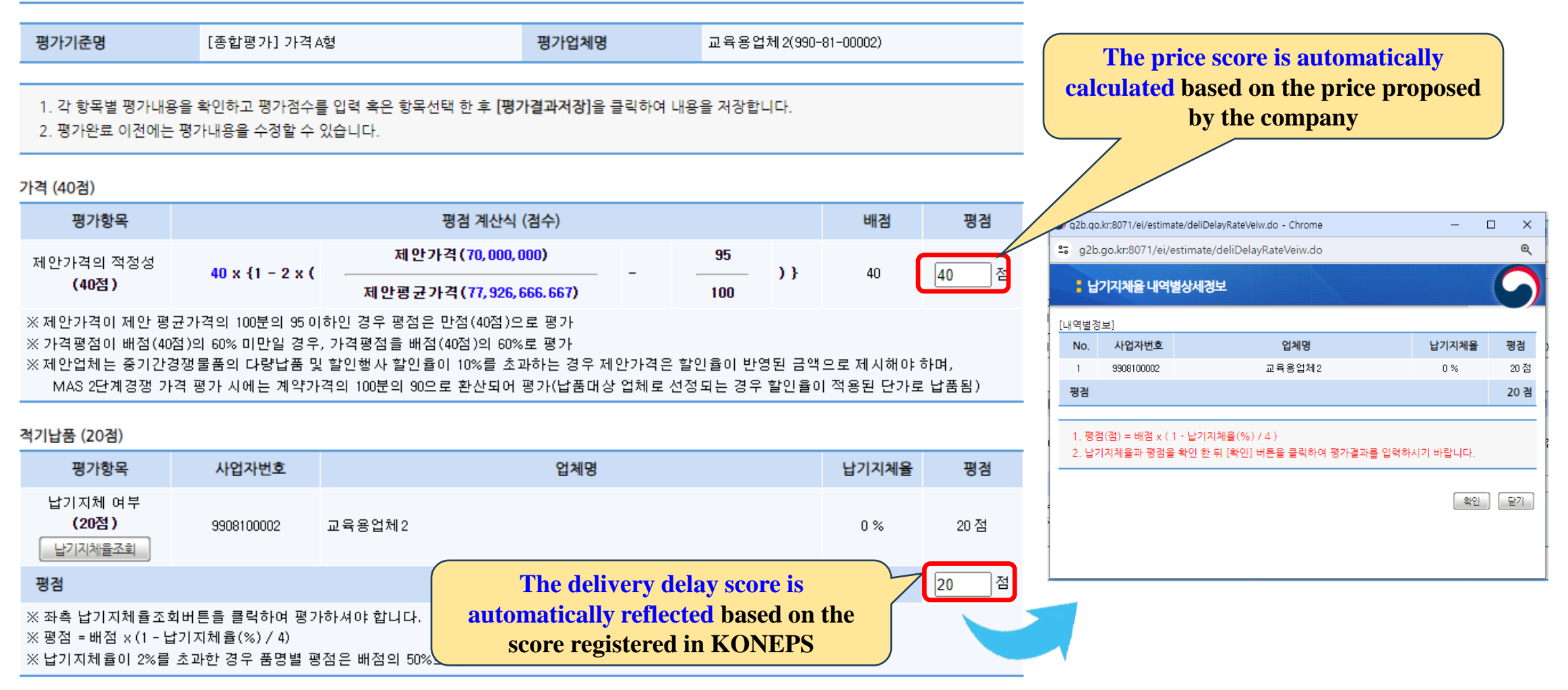

#### **5. Detailed item evaluation(quality)**

![](_page_44_Picture_1.jpeg)

품질검사 (15점)

| 평가하모                                                                                                    | 세부물품분                                                                      | 세브무푸부르며 |                    | 평가           |         | 펴저   |  |  |
|----------------------------------------------------------------------------------------------------|----------------------------------------------------------------------------|---------|--------------------|--------------|---------|------|--|--|
| 0110-1                                                                                                    | 류번호                                                                        | МТЕВЕТО | 경결함                | 중결함          | 치명결함    | 00   |  |  |
| 품질점검결과<br>(15점)                                                                                                    | 4321150301                                                                 | 노트북컴퓨터  | 0                  | 0            | 0       | 15점  |  |  |
| 가중평균 평점                                                                                                    |                                                                            |         | <b>Fhe quality</b> | inspection s | core is | 15 점 |  |  |
| ※ 가중평균 평점 = Σ((세부품명별 제안금액 / 제안 총금액) ×세부품명<br>※ 품질검사 항목의 '평가'내역이 업체가 첨부한 <b>'불합격 증빙자료 '오</b><br>- 기존 표정적건 편가경과는 자동 계산된 수치이나는 사스템 자료 관 |                                                                            |         |                    |              |         |      |  |  |
| ※ 시스템의 '품질점검 평가' 부분이 실제자료와 상이할 수 있으므로, 시스템 최종 점검을 완료하기 전까지는 <b>해당 업체에 품질점검 결과를 통보</b><br>하여 재확인하시기 바랍니다.                             |                                                                            |         |                    |              |         |      |  |  |
| ※ 추가 증빙서류(불합격                                                                                                    | ※ 추가 증빙서류(불합격 자료)는 MAS 2단계 시스템의 <b>'서류보완' 이나 수요기관 '직접방문'으로 제출</b> 이 가능합니다. |         |                    |              |         |      |  |  |

#### 약자지원 (5점)

| 물품식별번호                                                                                        | 규격                                                                                                    | 보유인증                                              |
|-----------------------------------------------------------------------------------------------|----------------------------------------------------------------------------------------------------|---------------------------------------------------|
| 20526769                                                                                      | 노트북컴퓨터, 삼성전자, SX15-VB263/15R, Pentium M(1.5GHz)                                                                                                    | 없음                                                |
| 가중평균평점                                                                                        |                                                                                                    | 2 점                                               |
| ※ 약자지원인증 평<br>'소상공인', '여(<br>- 중증장애인생<br>- 창업기업, 소기<br>- 여성기업 : 배<br>- 해당없음 : 배<br>※ 납품대상 업체가 | 가는 '중증장애인생산제품', '장애인기업', '사<br>성기업' 마크가 종합쇼핑몰 시스템에 등록되<br>산제품, 장애인기업, 사회적기업, 장애인표준<br>기업, 소상공인 : 배점 × 0.7<br>점 × 0.6<br>점 × 0.4<br>조합인 경우 해당 조합원사의 인증정보를 확인하고 반영하시기 바랍니다. | rprivileged score<br>ed based on the<br>in KONEPS |

#### **5. Detailed item evaluation**(financial status)

![](_page_45_Picture_1.jpeg)

![](_page_45_Figure_2.jpeg)

납품실적 (5점)

![](_page_45_Figure_4.jpeg)

#### **5. Detailed item evaluation(User Satisfaction)**

![](_page_46_Picture_1.jpeg)

![](_page_46_Figure_2.jpeg)

### **5. Detailed item evaluation(Deduction items)**

![](_page_47_Picture_1.jpeg)

| 공정행위 이력 평가 결과(-    | 0.25점) 불공정행위이력평가조회         | Deduction                                                 | i items are automatically calculated based                                   |      |    |
|--------------------|----------------------------|-----------------------------------------------------------|------------------------------------------------------------------------------|------|----|
| 평가항목               |                            | on the                                                    | e information registered in KONEPS.                                          |      |    |
| 불공정행위 이력 평가 결<br>과 | 누적점<br>닉                   | <ul><li>Collusio</li><li>Minimu</li><li>Wage at</li></ul> | on, bribery, and other unfair practices<br>im wage violations<br>rrears      | 부과점수 | 평가 |
|                    |                            | • Failure                                                 | to implement employment improvement                                          | 5    |    |
| 지임금 위만(-0.5점)      |                            | measure                                                   | es                                                                           | 3    |    |
| 생가양목               | ~                          |                                                           |                                                                              | 2    |    |
|                    | 최근 3년 이내에 『최저임 등           | 담합                                                        | 가. 담합하여 낙찰을 받은 자                                                             | 10   |    |
| 최서임금 위반            |                            |                                                           | 나, 엄합에 참여한 자                                                                 | 5    |    |
|                    |                            |                                                           | 가, 위소, 면소, 허위서류 세술하며 역할을 받은 사                                                | 5    |    |
| 금체불(-0.5점)         |                            | 허위서류                                                      | 다. 위조, 면조, 허위서 뉴들 세 딸만사<br>다. 다르 계약사대 파이 계약과려 서르이 의초, 벼초, 칭의 자세 또는 부정해 세에 현초 | 3    |    |
| 편기하모               |                            |                                                           | 하거나 관련 서류를 발급해준 자                                                            | 3    |    |
| 3/18-              | ^                          |                                                           | 가. 안전대책을 소홀히 하여 공중에게 생명, 신체상의 위해를 가한 자                                       | 5    |    |
| 이 그 카니브            | 최근 3년 이내에 「근로기준법」에 따       |                                                           | 나. 안전대책을 소홀히 하여 공중에게 재산상의 위해를 가한 자                                           | 3    |    |
| 임금세물               |                            | 안전사고                                                      | 다. 안전, 보건조치를 소홀히 하여 근로자가 사망하는 재해를 발생시킨 자                                     |      |    |
|                    |                            |                                                           | (1) 동시에 사망한 근로자 수가 10명 이상                                                    | 8    |    |
| 용개선조치 미이행(-0.5점    | )                          |                                                           | (2) 동시에 사망한 근로자 수가 6명 이상 10명 미만                                              | 5    |    |
| 펴가하모               |                            |                                                           | (3) 동시에 사망한 근로자 수가 2명 이상 6명 미만                                               | 3    |    |
| 0/185              | ~<br>최고 3년 이내에 『내네고요편드라 인고 |                                                           |                                                                              |      | 달기 |
| 그 이 기타를 포함되었습니다.   | 치미이해 사연조리 회사               |                                                           |                                                                              |      |    |

#### 5. Detailed item evaluation(employment excellence bonus points) KIP 한국조달연구원

| 고용우수기 | 인 | (1점) |
|-------|---|------|
| -0111 |   |      |

| -01                       |                                                          |                                                       |                                                      |                                                           |                                         |                       |                    |                |                    |                  |                  |                      |                |              |              |             |
|---------------------------|----------------------------------------------------------|-------------------------------------------------------|------------------------------------------------------|-----------------------------------------------------------|-----------------------------------------|-----------------------|--------------------|----------------|--------------------|------------------|------------------|----------------------|----------------|--------------|--------------|-------------|
|                           |                                                          |                                                       |                                                      |                                                           |                                         | 19                    | 🕥 고용우수 평기          | 가정보 내역 - Chr   | rome               |                  |                  |                      |                |              |              |             |
|                           | 고용우수기업                                                   | 기업구분                                                  | 설립유형                                                 | 제출서류                                                      | 평가구분                                    | 기존                    | <b>≌</b> g2b.go.kr | :8071/ei/estim | ate/listEntrpsHirE | ExcellentInfoPo  | pup.do?prop      | oReqNo=202           | 40400037&c     | ontAcctoBizr | egno=9908100 | 002&pageClC |
|                           | 고용우수기언                                                   | 소기연                                                   | 해당었음                                                 | 국민건강보험                                                    | 저체고용이원                                  |                       | ✓고용우수              | - 평가정보 내역      | 격                  |                  |                  |                      | /              |              |              |             |
|                           | 4011/18                                                  |                                                       |                                                      | 가입자 수                                                     | 2412828                                 |                       | [언체정보]             |                |                    |                  |                  |                      |                |              |              |             |
| 평질                        | 1                                                        |                                                       |                                                      |                                                           |                                         |                       | 사업자번호              | 업체명            | 설립유형               | A평균(건강<br>보험 제공) | B평균(건강<br>보험 제공) | A평균<br>(업체 입력)       | B평균<br>(업체 입력) | A평균<br>(최종)  | B평균<br>(최종)  | 평점          |
| ※ 고:<br>조                 | 용우수기업은 제연<br> 전년도의 동일기                                   | 반묘청서 작성일<br> 간 고용인원 평·                                | 의 전월 말일 또는<br>균값을 비교하여                               | E 제안공고 게시일의 전<br>전년 대비 [청년고용촉                             | 변월 말일 기준으로 최근 67<br>·진특별법]에 따른 청년고(     | 배월간 전체<br>롱증가율이       | 9908100002         | 교육용업체          | 2 해당없음             |                  |                  | 10                   | 13             | 10           | 13           | 1           |
| 전                         | 체고용증가율이                                                  | 대기업3%, 중기                                             | 업4%, 소기업5%                                           | 이상을 충족한 기업으                                               | 로 고용사실 증명은 국민건                          | 강보험공                  | [평가정보]             |                |                    |                  |                  |                      |                |              |              |             |
| 일                         | [일 기준으로 세공<br> 체를 제출받아 평<br> 만, 청년고용증기                   | S하는 기업별 건<br>영가합니다.<br>바율이 3% 이상 <u>0</u>             | [강보험 가입자 수<br>]<br>  어도 전체고용종                        | - 성보로 실시하며, 건경<br>증 <b>가율이 감소한 경우</b>                     | 양보험 가입세외 대상은 국<br>: <u>에는 해당사항 없으므로</u> | 민연금법<br>_ <b>확인</b> 이 | 구분                 | 기준년월           | 가입자 수<br>(건강보험 제공) | 업체 입력<br>가입자 수   | 업체 변경<br>입력 여부   | 수요기관 입<br>력<br>가입자 수 |                | ŕ            | >정 사유        |             |
|                           |                                                          |                                                       |                                                      | _                                                         |                                         |                       |                    | 2022-10        | 0                  | 10               | ભ                | 10                   | 확인완료           |              |              |             |
| 일자리                       | 의 질(0.5점)                                                |                                                       | The emp                                              | oloyment exce                                             | ellence bonus                           |                       |                    | 2022-11        | 0                  | 10               | 예                | 10                   | 확인완료           |              |              |             |
|                           | 물품식별번호                                                   | I                                                     | points are                                           | automaticall                                              | y calculated by                         |                       | А                  | 2022-12        | 0                  | 10               | 예                | 10                   | 확인완료           |              |              |             |
|                           | 20526769                                                 | 노트북콤 CC                                               | mbining                                              | the informati                                             | on registered in                        | 1                     | (기준 6개윌)           | 2023-01        | 0                  | 10               | 예                | 10                   | 확인완료           |              |              |             |
| 평점                        |                                                          |                                                       | KONI                                                 | <b>EPS with the</b>                                       | additional                              |                       | 1                  | 2023-02        | 0                  | 10               | 예                | 10                   | 확인완료           |              |              |             |
|                           |                                                          | i                                                     | nformatio                                            | n provided b                                              | v the company                           |                       |                    | 2023-03        | 0                  | 10               | 예                | 10                   | 확인완료           |              |              |             |
| 기술(1                      | 점)                                                       |                                                       |                                                      | <b>T</b>                                                  | J · · · · · · · · · · · · · · · · · · · |                       |                    | 2023-10        | 0                  | 13               | 예                | 13                   | 확인완료           |              |              |             |
| 물풍                        | 동식별번<br>ㅎ                                                |                                                       | 규격                                                   |                                                           |                                         | 분                     | ī                  | 2023-11        | 0                  | 13               | 예                | 13                   | 확인완료           |              |              |             |
|                           | ×                                                        |                                                       |                                                      |                                                           |                                         |                       | B<br>(HITICHINA)   | 2023-12        | 0                  | 13               | 예                | 13                   | 확인완료           |              |              |             |
| 205                       | i26769 노트북i<br>Hz)                                       | 컴퓨터, 삼성선지                                             | ₽, SX15-VB263/19                                     | 5R, Pentium M(1.5G                                        |                                         | ្ឋ                    | (미교 6개월)           | 2024-01        | 0                  | 13               | 예                | 13                   | 확인완료           |              |              |             |
| 713                       | אמבשא                                                    |                                                       |                                                      |                                                           |                                         |                       |                    | 2024-02        | 0                  | 13               | 예                | 13                   | 확인완료           |              |              |             |
| 13                        | 8283                                                     |                                                       |                                                      |                                                           |                                         |                       |                    | 2024-03        | 0                  | 13               | 예                | 13                   | 확인완료           |              |              |             |
| ※ 고:<br>일<br>※ 고:<br>※ 가: | 도기술(1점):NEF<br>일반,녹색기술(0.5)<br>도기술과 그 외의<br>중평균 평점 = Σ(( | ?, NET, 성능인경<br>점) : KS, 단체표<br>기술은 중복하이<br>(품목별 제안금의 | §, 녹색기술인증제<br>준인증, 고효율기<br>비 평가하지 않으[<br>빅 / 제안 총금액) | ╢품, 우수조달물품<br>자재, 에너지효율 1등급<br>며, 최대 1점까지 인정.<br>×품목별 가점) | 급, GS 1등급, 특허, GR, 자:                   | 가품질보                  |                    |                |                    |                  | 저장 [             | 닫기                   |                |              |              |             |
|                           |                                                          |                                                       |                                                      | 합계                                                        |                                         |                       |                    |                | 0                  | :                | 평가결과저            | 장 [달                 | 7              |              |              |             |
|                           |                                                          |                                                       |                                                      |                                                           |                                         |                       |                    |                |                    |                  |                  |                      |                |              |              |             |

#### **6.** Finalize the evaluation results

| 🗾 제안요청평가 결과                                                                                               | 1                                                                  |                                                               |                             |                        |                     |                  | 온라인 매뉴얼             |                             |
|----------------------------------------------------------------------------------------------------|--------------------------------------------------------------------|---------------------------------------------------------------|-----------------------------|------------------------|---------------------|------------------|---------------------|-----------------------------|
| ★ → 제안요청 →                                                                                                | 제안서마감 → 평가서                                                        | 시작 → 사전판정 -                                                   | · 제안서복호                     | <b>ইইা →</b> 제인        | 반서평가 →              | 평가완료             | → 재제안요청             |                             |
| 문서번호                                                                                                    | 모의 제안요청서                                                           |                                                               | 제안요청일                       | 실자                     | 2024/04/24          |                  |                     |                             |
| 제안요청번호                                                                                                    | 20240400037                                                        |                                                               | 제안서마길                       | 방일시                    | 2024/04/24 1        | 4:00             |                     |                             |
| 제안요청건명                                                                                                    | 제안요청테스트                                                            |                                                               |                             |                        |                     |                  |                     |                             |
| 선정기준                                                                                                    | 종합평가,가격 A형<br>※ 기타 선정기준 : 세부                                       | 평가기준 종합평가(A)형                                                 | 의 제안서 평:                    | 가결과 점수가                | 가장 높은 자             | 를 납품업체로          | 선정                  |                             |
| 비고                                                                                                    |                                                                    |                                                               |                             |                        |                     |                  |                     |                             |
|                                                                                                    |                                                                    |                                                               |                             |                        |                     |                  | www.g               | zb.go.ki.ov/ i 내용:          |
| 1. <b>[평가]</b> 를 클릭하여 각                                                                                   | 업체별 평가를 진행하시기                                                      | 바랍니다. 평가된 업체는                                                 | 화면에 종한평                     | 경가점수가 표시               | 됩니다.                |                  | * 납품대               | 상업체 *                       |
| <ol> <li>2. 업체별 평가가 완료되</li> <li>3. 평가완료 처리 이후에</li> <li>4. 제안율은 제안총금액의</li> <li>5. 행사할인상품의 제안</li> </ol> | 면 납품대상업체(목록최상<br>장바구니담기/구매요청을<br>의 원단위 이하를 절사하고<br>율은 행사 전 원래의 가격을 | 단에 체크된업체)를 확인히<br>진행할 수 있습니다.<br>소수점 넷째자리에서 반들<br>기준으로 계산됩니다. | 하고 <b>[평가완료</b><br>음림 한 값으로 | l]를 클릭하여 평<br>합니다.     | 경가를 완료합니            | 니다.              | 사업자등<br>업체명 :       | ·록번호 : 9908100002<br>교육용업체2 |
| 6. 다수공급자계약 2단겨<br>를 우선적으로 납품대<br>7. 수요기관은 제안서 평                                                           | 1/경생 업부저리기순 제532<br>상업체로 선정합니다.<br>가 시 <b>'다수공급자계약 체</b> 결         | S 2항에 따라 제안서를 평<br>[된 계약조건'이외의 변경:                            | 가한 결과 합신<br>된 조건을 제시        | ··섬수가 동일한<br> 하여 평가에 반 | 경우에는 품질<br>영해서는 안 됩 | 일관리 평가항복<br>립니다. | <sup>점1</sup> ····· | 를 납품대상업체로 선정하시겠습니까?         |
| 사업자등록번호                                                                                                   | 업체명                                                                | 쇼핑몰계약금액                                                       | 제안육                         | 종합평가                   | 평가                  | 공동수급             | *조이 · :             | 평가와르히에는 벼겨이 분가는하니다.         |
| 담당자명                                                                                                    | 전화번호                                                               | 제안합계금액                                                        |                             | 점수                     | 01                  | 여부               | <b>⊤</b> ⊐.         | 이 전표수에는 전성이 물가 6합니다.        |
| 9908100002                                                                                                | 교육용업체2                                                             | 78,000,000 원                                                  | 89.74%                      | 90.35                  | 재평가                 | N                |                     |                             |
| 담당자2                                                                                                    | 00-1588-0800                                                       | 70,000,000 원                                                  |                             |                        | ,                   |                  | L.                  |                             |
| the evalu                                                                                                 | uation of al                                                       | l companie<br>e ''Complet                                     | s is                        | 80, 352                | 재평가                 | N                |                     |                             |
| Evaluati                                                                                                  | ion" button                                                        | to finalize                                                   | the                         | 77.211                 | 재평가                 | N                | -                   |                             |
|                                                                                                    | evaluation                                                         | result                                                        | J                           |                        |                     |                  | 평가완료 닫기             |                             |

## 7. Select the delivery supplier

| KID | 한국조달               | 연구원         |
|-----|--------------------|-------------|
|     | KOREA INSTITUTE OF | PROCUREMENT |

| * -        | → 제안요청 →                                                                                | 제안서마감 → 평기                                                                                 | 가시작 → 사전판정                                                                                        | → 제안서복호                                                       | 화 → 제인                                                 | [지평가] →       | 평가완료                            | → 재제안요청                                          |
|------------|-----------------------------------------------------------------------------------------|--------------------------------------------------------------------------------------------|---------------------------------------------------------------------------------------------------|---------------------------------------------------------------|--------------------------------------------------------|---------------|---------------------------------|--------------------------------------------------|
| 문서         | 번호                                                                                      | 모의 제안요청서                                                                                   |                                                                                                   | 제안요청일기                                                        | 자                                                      | 2024/04/24    |                                 |                                                  |
| 제안         | 요청번호                                                                                    | 20240400037                                                                                |                                                                                                   | 제안서마감                                                         | 일시                                                     | 2024/04/24 14 | 1:00                            |                                                  |
| 제인         | 요청건명                                                                                    | 제안요청테스트                                                                                    |                                                                                                   |                                                               |                                                        |               |                                 |                                                  |
| 선정         | 기준                                                                                      |                                                                                            | 부평가기준 종합평가(A                                                                                      | )형의 제안서 평기                                                    | ·결과 점수가 :                                              | 가장 높은 자를      | 를 납품업체로                         | 선정합니다.                                           |
| 비고         |                                                                                         |                                                                                            |                                                                                                   |                                                               |                                                        |               |                                 |                                                  |
| 1. 풍       | 가완료된 건입니다                                                                               | 구매요청화면으로 이동                                                                                | 하여장바구니담기/구매요                                                                                      | 청을 진행할 수 있                                                    | 습니다.                                                   |               |                                 |                                                  |
| 1. 풍       | 가완료된 건입니다<br>사업자등록번호                                                                    | ·. 구매요청화면으로 이동<br>업체명<br>거희비호                                                              | 하여장바구니담기/구매요<br>쇼핑몰계약금액                                                                           | 청을 진행할 수 있<br><b>계안율</b>                                      | 습니다.<br>종합평가<br>점수                                     | 평가결과          | 공동수급<br>여부                      | 계안서 및<br>첨부파일                                    |
| 1. 풍       | 가완료된 건입니다<br>사업자등록번호<br>담당자명                                                            | ·. 구매요청화면으로 이동<br>업체명<br>전화번호                                                              | 하여창바구니담기/구매요<br>쇼핑몰계약금액<br>제안합계금액                                                                 | 청을 진행할 수 있<br><b>계안율</b>                                      | 습니다.<br>종합평가<br>검수                                     | 평가결과          | 공동수급<br>여부                      | 제안서 및<br>첨부파일                                    |
| 1. 평<br>선정 | 7 완료된 건입니다<br>사업자등록번호<br>담당자명<br>9908100002                                             | . 구매요청화면으로 이동<br>업체명<br>건화번호<br>교육용업체2                                                     | 하여장바구니담기/구매요<br>쇼핑몰계약금액<br>계안합계금액<br>78,000,000 원                                                 | 청을 진행할 수 있<br><b>계안율</b><br>89.74%                            | 습니다.<br><b>종합평가</b><br>검수<br>90.35                     | 평가결과          | <del>공동</del> 수급<br>여부<br>N     | <b>제안서 및</b><br>정부파일<br>[제안서보기                   |
| 1. 평<br>선정 | 3가완료된 건입니다<br>사업자등록번호<br>담당자명<br>9908100002<br>담당자2                                     | . 구매요청화면으로 이동<br>업체명<br>전화번호<br>교육용업체2<br>00-1588-0800                                     | 하여장바구니담기/구매요<br>쇼핑몰계약금액<br>계안합계금액<br>78,000,000 원<br>70,000,000 원                                 | 청을 진행할 수 있<br><b>제안율</b><br>89.74%                            | 습니다.<br>종합평가<br>점수<br>90.35                            | 평가결과          | 공동수급<br>여부                      | <b>제안서 및</b><br>첨부파일<br>[제안서보기<br>[첨부보기]         |
| 1. 평       | 3가완료된 건입니다<br><mark>사업자등록번호<br/>담당자명</mark><br>9908100002<br>담당자2<br>9908100001         | . 구매요청화면으로 이동<br>업체명<br>전화번호<br>교육용업체2<br>00-1588-0800<br>교육용업체1                           | 하여장바구니담기/구매요<br>쇼핑몰계약금액<br>계안합계금액<br>78,000,000 원<br>70,000,000 원<br>82,000,000 원                 | .청을 진행할 수 있<br><b>계안율</b><br>89.74%<br>98%                    | 습니다.<br><b>종합평가</b><br>점수<br>90.35<br>80.352           | 평가결과          | <del>공동</del> 수급<br>여부<br>N     | <b>제안서 및</b><br>첨부파일<br>[제안서보기<br>[첨부보기]         |
| 1. 평<br>선정 | 3가완료된 건입니다<br><mark>사업자등록번호<br/>담당자명</mark><br>9908100002<br>담당자2<br>9908100001<br>담당자1 | · 구매요청화면으로 이동<br>업체명<br>전화번호<br>교육용업체2<br>00-1588-0800<br>교육용업체1<br>00-1588-0800           | 하여장바구니담기/구매요<br>쇼핑몰계약금액<br>계안합계금액<br>78,000,000 원<br>70,000,000 원<br>82,000,000 원<br>80,360,000 원 | <mark>청을 진행할 수 있</mark><br><b>계안율</b><br>89.74%<br>98%        | 습니다.<br><b>종합평가</b><br>점수<br>90.35<br>80.352           | 평가결과          | <del>공동수급</del><br>여부<br>N      | <b>제안서 및</b><br>첨부파일<br>[제안서보기<br>[첨부보기] -       |
| 1. 평<br>선정 | 3가완료된 건입니다<br>사업자등록번호<br>담당자명<br>9908100002<br>담당자2<br>9908100001<br>담당자1<br>9908100003 | · 구매요청화면으로 이동<br>업체명<br>전화번호<br>교육용업체2<br>00-1588-0800<br>교육용업체1<br>00-1588-0800<br>교육용업체3 | 하 · · · · · · · · · · · · · · · · · · ·                                                           | <mark>청을 진행할 수 있</mark><br><b>계안율</b><br>89.74%<br>98%<br>97% | 습니다.<br><b>종합평가</b><br>검수<br>90.35<br>80.352<br>77.211 | 평가결과          | <del>공동수급</del><br>여부<br>N<br>N | <mark>제안서 및</mark><br>첨부파일<br>[제안서보기<br>[첨부보기] 1 |

The selection of companies is complete, you can proceed to the ''Purchase Screen.''

#### 8. Order

![](_page_51_Picture_1.jpeg)

| 리이페이지           | <u>/</u> 제 | 안요청물품구매                   | 관리 상세                      |                                   |                                    |                                |                  |                      | ? 온라인 매뉴얼       |    |      |         |           |             |              |               |               |               |               |                |                |                |                |
|-----------------|------------|---------------------------|----------------------------|-----------------------------------|------------------------------------|--------------------------------|------------------|----------------------|-----------------|----|------|---------|-----------|-------------|--------------|---------------|---------------|---------------|---------------|----------------|----------------|----------------|----------------|
| 장바구니            | 1 물풍       | 품정보 중 규격이 붉               | 은 글씨로 표시되어                 | 있는 것은 계약중지 또는                     | 해지되 상품이오니                          | 구매를 겸정;                        | 하시기 전에           |                      |                 |    |      |         |           |             |              |               |               |               |               |                |                |                |                |
| 공동수급공고          | 반의         | 드시 해당 계약업체                | 의 납품동의를 얻은                 | 후 구매를 진행하시기 바립                    | 알니다.                               |                                |                  |                      |                 |    |      |         |           |             |              |               |               |               |               |                |                |                |                |
| 2단계경쟁 공고등록      | 2. '장      | 바구니담기'는 종합<br>르그매'느 대상 문품 | ¦쇼핑몰의 장바구니여<br>⋶에 대해 조단으쳐서 | 에 대상 물품을 포함시키고<br>I를 장성하신 스 이드 하며 | 1 곧바로 장바구니 :<br>10 리 이도하며 <b>이</b> | 화면으로 이동<br>때 <del>구고구과</del> 리 | 합니다.<br> 버 제47조에 | 이거 10의 미마우 :         | 적사되니다           |    |      |         |           |             |              |               |               |               |               |                |                |                |                |
| 단계경쟁 공고목록       | J. U.      | 포구에 는 데 6 홈 8             | 5에 데에 포글포경지                | I를 가장하를 두 ᆻ는 외간                   | ·프포 이용이며, <b>이</b>                 | 에 취포하면의                        | [김 세작/ 포헤        | [부가, 10년 의원은 1       | 241199.         |    |      |         |           |             |              |               |               |               |               |                |                |                |                |
| 만요청             | 문서번        | <u>ۀ</u>                  | 모의_제안요청서                   |                                   |                                    | 제안요청일자                         | ł                | 2024/04/15           |                 | Ľ  |      |         |           |             |              |               |               |               |               |                |                |                |                |
| 안요청함            | 제안요        | 청번호                       | 20240400038                |                                   |                                    | 제안서마간의                         | А                | 2024/04/12 10:00     |                 |    |      |         |           |             |              |               |               |               |               |                |                |                |                |
| 안평가항목관리         | 71010      | 37 <b>년</b>               | 데아이처테스트                    |                                   |                                    | 12-1-10 2                      |                  | 202 // 0 // 12 10:00 |                 |    |      |         |           |             |              |               |               |               |               |                |                |                |                |
| 안요청서목록          | 세안보        | 318                       | 제안표정데스트<br>조한편과 과격 4책      |                                   |                                    |                                |                  |                      |                 |    |      |         |           |             |              |               |               |               |               |                |                |                |                |
| 안서평가            | 선정기        | 준                         | ※ 기타 선정기준                  | :<br>: 세부평가기준 종합평기                | ŀ(A)형의 제안서 평                       | 경가결과 점수                        | 가 가장 높은          | ? 자를 납품업체로 신         | 성합니다.           |    |      |         |           |             |              |               |               |               |               |                |                |                |                |
| 안물품구매관리         | 비고         |                           |                            |                                   |                                    |                                |                  |                      |                 |    |      |         |           |             |              |               |               |               |               |                |                |                |                |
| <u>난</u> 평가결과조회 |            |                           |                            |                                   |                                    |                                |                  |                      |                 | i. |      |         |           |             |              |               |               |               |               |                |                |                |                |
| ·평가현황           |            | 대표업                       | 체명                         | 사업자등록번호                           | 스피모하게                              | 그애                             | 게이하는             | HI.                  |                 |    |      |         |           |             |              |               |               |               |               |                |                |                |                |
| 안요청서(기존)        |            | 담당;                       | 자명                         | 전화번호                              | 꼬경들입세                              | 64                             | 세한법/             | You ca               | n place an o    | )  | rde  | rder v  | rder wit  | rder with f | rder with tl | rder with th  | rder with th  | rder with the | rder with the | rder with the  | rder with the  | rder with the  | rder with the  |
| 반요청응답(기존)       | -          | 교육용열                      | 섭체 3                       | 990-81-00003                      | 00,000,000                         | 01                             | 00,400,0         | selected             | l company       | b  | y c  | y clicl | y clickin | y clicking  | y clicking t | y clicking tl | y clicking th | y clicking th | y clicking th | y clicking the | y clicking the | y clicking the | y clicking the |
| 안공고             |            | 담당?                       | 43                         | 00-1588-0800                      | 86, 000, 000                       | 천                              | 83, 420, 0       | " <mark>L</mark>     | Direct Orde     | r  | '' b | " butt  | " button  | " button    | " button     | '' button     | " button      | '' button     | " button      | " button       | " button       | " button       | " button       |
| 안공고등록           | 순번         | G2B식별번호                   | 품명                         | 규?                                | 격명                                 | 수량                             | 쇼핑몰단             | 가 계입                 | 산금액             |    |      |         |           |             |              |               |               |               |               |                |                |                |                |
| 안공고등록(레미콘아스콘)   |            |                           |                            | 노트북컴퓨터, 상보                        | 컴퓨터, DreamBool                     | k.                             |                  |                      |                 |    |      |         |           |             |              |               |               |               |               |                |                |                |                |
| 안공고목록           | 1          | 20408244                  | 노트북컴퓨터                     | Celeron(1.2GHz) 200               | GB                                 | 200                            | 430,000 🗧        | 원 417,10             | /83, 420, 000 원 |    |      |         |           |             |              |               |               |               |               |                |                |                |                |
| 간서평가            |            |                           |                            |                                   |                                    |                                |                  |                      |                 |    |      |         |           |             |              |               |               |               |               |                |                |                |                |
| 안평가결과조회         |            |                           |                            |                                   |                                    |                                |                  | 장배구니담기               | 바로구매 목록         |    |      |         |           |             |              |               |               |               |               |                |                |                |                |
| /배송조회           |            |                           |                            |                                   |                                    |                                |                  |                      |                 |    |      |         |           |             |              |               |               |               |               |                |                |                |                |

Public Procurement Capacity Development Institute

#### 9. Write order form

![](_page_52_Picture_1.jpeg)

![](_page_52_Figure_2.jpeg)

\* 는 필수항목입니다.

| ★ 문서번호 |      | * 작성일자 | 2024/04/25 |
|--------|------|--------|------------|
| * 문서기능 | 원본 🗸 | * 수신처명 | 대전지방조달청 🗸  |

※ 실수요기관으로 계약서, 납품요구서, 대금청구서 및 고지서 등이 발송됩니다.

또한, 실수요기관에서 수정계약요청 및 납기변경 등이 가능하오니 유의하시기 바랍니다. 확인하였음 🗌

#### [실수요기관정보]

| 수요기관명 | 조달청 테스트 기관 | 담당자  | 교육강사         |
|-------|------------|------|--------------|
| 담당부서명 | 조달교육기관     | 담당전화 | 00-1588-0800 |

#### [요청기관정보]

| 수요기관명 | 조달청 테스트 기관 | 담당자  | 교육강사         |
|-------|------------|------|--------------|
| 담당부서명 | 조달교육기관     | 담당전화 | 00-1588-0800 |

**Public Procurement Capacity Development Institute** 

![](_page_53_Picture_0.jpeg)

# **VI. Public notice for proposal**

### **1. Proposal Announcement Menu**

![](_page_54_Picture_1.jpeg)

 Product contracted under Multiple Award Schedule

\* More than 500 million KRW

Any company that has a contract for the relevant item can submit a proposal

| 다라장터 종              | 종합쇼핑남   | 물 전체()       | 세부품명,규격,업체명 | 3 등) 🗸            |           | Q      | 이 100         이 100           상세검색         도움말 |
|---------------------|---------|--------------|-------------|-------------------|-----------|--------|------------------------------------------------|
| ☰ 전체카테고리            | 인증돌     | <del>!</del> | 테마몰         | 할인행사/기획전          | 불공정행위 신   | 고센터    | 고객센터                                           |
| Home > 마이페이지 수요기관   |         |              |             |                   |           |        |                                                |
| 지에페이미               | 마이페이기   | 7            |             |                   |           |        |                                                |
| 장바구니                |         |              |             | 2024년 04월 15일 [오늘 | 들의 현황]    |        |                                                |
| 공동수급공고              |         |              |             |                   |           |        |                                                |
| 2단계경쟁 공고등록          | 나의 최근(; | 3개월)주문/바     | 송내역         |                   |           |        | 저귀나카오                                          |
| 2단계경쟁 공고목록          |         |              |             |                   |           |        | 신세모기 >                                         |
| 제만요청                | 순번      | 요청번호         |             | 요청건명              | 수량        | 금액     | 납품요구일                                          |
| 제안요청함               |         |              |             | 검색된 데이터가 없습니      | 니다.       |        |                                                |
| 제안평가항목관리            |         | ᆔ            |             |                   |           |        |                                                |
| 제안요청서목록             | 나의 관심요  | 3            |             |                   |           |        |                                                |
| 제안서평가               | 관심상품    | 최근본상품        | 최근구매상품      |                   |           |        | 전체보기 >                                         |
| 제안물품구매관리            |         |              |             |                   |           |        |                                                |
| 세안평가결과소의            |         |              |             |                   |           |        |                                                |
| 제한당기연종<br>제안당처녀(기조) | 6       |              |             |                   |           |        |                                                |
| 제안요청은다(기존)          |         |              |             |                   |           |        |                                                |
| 제아고고                | 이미지가 없습 | 입다.          | 이미지가 없습니다.  | 이미지가 없습니다.        | 이미지가 없습니다 | 라. 이미: | 지가 없습니다.                                       |
| 제안공고등록              |         |              |             |                   |           |        |                                                |
| 제안공고등록(레미콘아스콘)      | 나의 상품Q  | &A           |             |                   |           |        |                                                |
| 제안공고목록              |         |              |             |                   |           |        |                                                |
| 제안서평가               | 내가한질문   | 내게온질문        |             |                   |           |        | 전체보기 >                                         |

### 2. Drafting a Proposal Announcement

![](_page_55_Picture_1.jpeg)

![](_page_55_Figure_2.jpeg)

### 2. Drafting a Proposal Announcement

![](_page_56_Figure_1.jpeg)

**Public Procurement Capacity Development Institute** 

### **3. Posting a Proposal Announcement**

![](_page_57_Picture_1.jpeg)

| ✓ 제안공고 상세                                                                | 1                                                              |                                                                                                  |                                                                                                    | 온라인 매뉴얼                  |                             |        |
|--------------------------------------------------------------------------|----------------------------------------------------------------|--------------------------------------------------------------------------------------------------|----------------------------------------------------------------------------------------------------|--------------------------|-----------------------------|--------|
| ※수요기관은 불가피한 사정                                                           | g에 의해 본 제인                                                     | · 건을 취소할 수 있으나, 이 경우                                                                             | <sup>2</sup> 에 취소사유를 제안대상자에게 반드시 통보하여야 합니다.                                                                                                    |                          |                             |        |
| 1. 다수공급자계약물품 (<br>주시고, 만일 제출한 시<br>다수공급자물품계약조<br>2. <b>'예산금액'은 '2단계경</b> | 선정을 위한 제인<br>너류가 허위 또는<br>5건 등에 따라 부<br><mark>정 대상에 해당5</mark> | 산서 평가와 관련하여 제안서 및 관<br>부정한 방법으로 작성된 사실이<br>2정당업자제재, 종합쇼핑몰을 통<br><mark>리는 품목의 합계금액</mark> '을 입력해여 | 관련자료를 신의 성실의 원칙에 입각하여 붙임과 같이 작성<br>  확인될 경우에는 국가를 당사자로 하는 계약에 관한 법령<br>:한 거래정지 등의 조치를 할 수 있음을 알려 드립니다.<br>야 합니다.( <b>'설치비' 등</b> 2단계경쟁 대상에서 제외가 가능한 # | 제출하여<br>및<br>추가선택품목은 제외) |                             |        |
| 문서번호                                                                     | <sup>저</sup> [제안공고                                             | . 대상내역]                                                                                          |                                                                                                    |                          |                             | ]      |
| 제안공고 게시일자                                                                | <sup>2(</sup> No.                                              | 세부품명                                                                                             | 구매희망규격                                                                                                    |                          | 구매예정수량                      |        |
| 제안서제출 마감일시                                                               | 20 1 노                                                         | =트북컴퓨터                                                                                           | 수요기관규격                                                                                                    |                          | 600,0                       |        |
| 예산금액                                                                     | 60                                                             |                                                                                                  |                                                                                                    |                          |                             |        |
| 납품장소                                                                     | 공[섬무문서                                                         |                                                                                                  | πιοια                                                                                                    |                          |                             |        |
| 제안공고명                                                                    | 제 1                                                            | 고격서                                                                                              | 20230816943_00_EP20230816                                                                                                    | 133922.1st               |                             |        |
| 선정기준                                                                     | [                                                              | 11.11.11                                                                                         |                                                                                                    |                          |                             |        |
| 지역업체 평가 적용 고시<br>금액 기준 계약법령                                              | -1<br>1. 공고<br>국 2. <b>암호</b><br>3. 평가                         | . 게시시 암호화인증서 발급단<br><b>화인증서</b> 는 암호화를 위해서<br>다계에 복호하루 지해차느데                                     | ·계가 진행됩니다.<br>반드시 필요하며 이는 <b>보안 강화</b> 를 위해서입니다.<br>이어서도 여시 바구 바우 아ㅎ하이주서가 바다시 피아                                                                      | atur Clie                | ck the "Publication" button | n will |
| 동점자 처리방법                                                                 | 조 4. 그러                                                        | 크게에 목호회를 전망하는데<br>므로 가능하면 타인이 쉽게 칠                                                               | 있어지도 국제 물급 같은 몸으의 한당지가 한드지 물고<br>많을 수 없는 장소에 저장하시되 분실해선 안된다는 것:                                                                                       | 을 반드시 <b>publis</b>      | sh the announcement on K(   | ONEPS  |
| 동가제안<br>자동추첨프로그램                                                         | 0                                                              |                                                                                                  |                                                                                                    |                          |                             |        |
| 비고                                                                       |                                                                |                                                                                                  |                                                                                                    |                          |                             | ]      |

#### 4. Check a Proposal Announcement(Document Box)

![](_page_58_Picture_1.jpeg)

| 나라장터 국가중          | 합전자: | 조달 통                                                                                                    | 합검색       | ~                           | 2                   | >담당기                    | <b>사1 님<sub>211.61.5.165</sub> 🛞 ·로</b> | 그아읏 >Bid Center | >e-고객센 | 터 |  |  |
|-------------------|------|----------------------------------------------------------------------------------------------------|-----------|-----------------------------|---------------------|-------------------------|-----------------------------------------|-----------------|--------|---|--|--|
| ·사이트맵 원격지원 ✔ 나라장태 |      |                                                                                                    |           |                             |                     |                         |                                         |                 |        | ] |  |  |
| 입찰정보 🍯 물          | 풍    | 공사 🗄                                                                                                    | 용역        | 리스 외자 비축                    | 기타 민간 공통            |                         | 나의나라장터                                  | 나의메뉴            | 문서힘    |   |  |  |
| 나의 나라장터           |      | 받은                                                                                                    | 문서함       | 보낸문서함 결;                    | 재문서함                |                         |                                         |                 |        |   |  |  |
| Bid Center        |      | 문서명                                                                                                    |           | 전체                          | ✔ 전체                | ✓ 조회조건 전체               | •                                       | 10건씩 !          | 보기 🗸   | ] |  |  |
| 업체정보관리            | •    | 기간별                                                                                                    | 202       | 24/03/15 🛗 2024/04/15       | 🛗 ※최대 Comp          | anies registered in KON | <b>EPS for the type of</b>              |                 | ÷      |   |  |  |
| 지문보안토큰            | •    | item announced will receive a request for proposal                                                                                                    |           |                             |                     |                         |                                         |                 |        |   |  |  |
| 안전입찰서비스           | •    | 31 개 문서 중 미 개봉된 29 개의 문서를 개봉처리 하         submission in the form of a document         출력       통합문서 및 미관       메일로 전송       압축파일받기       작세       접수 기 |           |                             |                     |                         |                                         |                 |        |   |  |  |
| 인증서관리             | •    |                                                                                                    | 번호        | 송신자                         | 문서명                 | 문서번호/공사명                | 전송일자                                    | 문서상태            | 첨부     | ~ |  |  |
| 사용인감등록및변경관리       |      |                                                                                                    | $\square$ |                             | 제안공고등록알림 (세         | 20240400040             |                                         |                 |        | ך |  |  |
| 업무현황              |      |                                                                                                    | Ľ         | C999999990000               | 무 규격충족 여무 확<br>인필요) | 제안공고 테스트                | 2024/04/15 14:18:30                     | 개봉              | υί     |   |  |  |
| 공지/게시/자료          |      | 0                                                                                                    | 2         | EZY0048000000               | 제안요청서               | 모의_제안요청서                | 2024/04/15 14:05:40                     | 미개봉             | 0 (    |   |  |  |
| 나의 메뉴설정           |      |                                                                                                    |           | 조월성 테스트 기관                  |                     |                         |                                         |                 |        |   |  |  |
| 알림이/뉴스레터          |      | D                                                                                                    | 3         | EZY0048000034<br>조달청 테스트 기관 | 제안요청서               | 세안묘정서 작성                | 2024/04/04 17:27:40                     | 미개봉             | 0 (    |   |  |  |
|                   |      |                                                                                                    |           |                             |                     |                         |                                         |                 |        |   |  |  |

### 4. Check a Proposal Announcement(Menu)

![](_page_59_Picture_1.jpeg)

| S 나라장터            | 종합쇼핑몰           | 전체(세부품명,규격,업 | 체명 등) 🗸  |            | Q                | ···································· |                            |
|-------------------|-----------------|--------------|----------|------------|------------------|--------------------------------------|----------------------------|
| ☰ 전체카테고리          | 인증몰             | 테마몰          | 할인행사/기획전 | 불공정행       | 위 신고센터           | 고객센터                                 |                            |
| Home > 마이페이지 조달업차 | 베 > 제안공고 > 제안공: | 고목록          |          |            |                  |                                      |                            |
| ाराञामाञन         | 🗾 제안공고 목록       |              |          |            |                  | 2라인 매뉴얼                              |                            |
|                   |                 |              |          |            |                  |                                      |                            |
| 주문처리현황            | 제안공고번호          |              | 수요기관     |            | 9                | Compani                              | es registered in KONEPS    |
| 주문변경요청현황          | 제안공고명           |              | 제안공고일지   | 2024/03/16 | 2024/04/15       | for the ty                           | pe of item announced can   |
| 주문반려요청현황          | 세부품명            |              | Q =8     |            |                  | view the a                           | nnouncement details in the |
| 교환/AS관리           |                 |              |          |            |                  | "Proposal                            | Announcement List'' menu   |
| 교환관리              | EXCEL다운로드       |              |          |            | [🛄 검색건수 :1건      | ] 10                                 |                            |
| AS관리              | No. 제안공고번호      | 수요기관         | 제안공고명    | 제안공고게시일자   | 제안서제출마감일시        | 공고상태 지유                              |                            |
| 상품등록관리            | 1 20240400040   | 조달청 테스트 기관   | 제안공고 테스트 | 2024/04/15 | 2024/04/23 10:00 | 게시                                   |                            |
| 내상품보기             |                 |              |          |            |                  |                                      |                            |
| 상품정보등록            |                 |              |          |            |                  |                                      |                            |
| 상품특성정보등록          |                 |              |          |            |                  |                                      |                            |

Subsequent steps such as "Submit proposal", "Proposal Evaluation" and "Order" are the same as those for purchasing based on a proposal request.

![](_page_60_Picture_0.jpeg)

# Thank you

Jung Jin-Sung

jsjung@korea.kr

010-3036-4759

![](_page_61_Picture_0.jpeg)